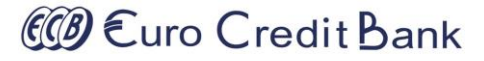

# **Telebank-Business**

Internet-banking pentru persoane juridice

Ghidul utilizatorului Versiunea 1.0

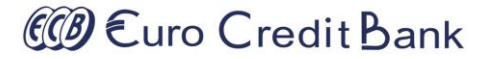

Stimați utilizatori,

Prezentul Ghid Vă va ajuta să studiați pas cu pas modalitatea de lucru cu sistemul de deservire bancară la distanță – Telebank Business. Ghidul descrie explicit lucrul cu sistemul Telebank Business, pentru explorarea eficientă și utilizarea la maximum a posibilităților sistemului. În cazul în care veți întâmpina dificultăți nu ezitați să ne contactați la numărul de telefon 373 22 500 200.

### Public

| Cuprins |  |
|---------|--|
| P       |  |

| 1 | Ter                                                                                  | erminologii4                                                            |    |  |  |  |  |  |  |  |  |  |  |
|---|--------------------------------------------------------------------------------------|-------------------------------------------------------------------------|----|--|--|--|--|--|--|--|--|--|--|
| 2 | Pre                                                                                  | vederi generale                                                         | 5  |  |  |  |  |  |  |  |  |  |  |
|   | 2.1                                                                                  | Operațiunile accesibile în sistemul Telebank Business                   | 5  |  |  |  |  |  |  |  |  |  |  |
|   | 2.2                                                                                  | Accesarea serviciului Telebank Business                                 | 5  |  |  |  |  |  |  |  |  |  |  |
|   | 2.3 Condițiile de executare a ordinelor de plată înregistrate prin Telebank Business |                                                                         |    |  |  |  |  |  |  |  |  |  |  |
| 3 | Log                                                                                  | area în sistemul Telebank Business                                      | 7  |  |  |  |  |  |  |  |  |  |  |
|   | 3.1                                                                                  | Accesare și autentificare                                               | 7  |  |  |  |  |  |  |  |  |  |  |
|   | 3.2                                                                                  | Pagina principală                                                       | 8  |  |  |  |  |  |  |  |  |  |  |
|   | 3.3                                                                                  | Informația cu privire la conturi și operațiunile effectuate             | 10 |  |  |  |  |  |  |  |  |  |  |
|   | 3.3                                                                                  | .1 Gestiune conturi bancare                                             | 10 |  |  |  |  |  |  |  |  |  |  |
|   | 3.3                                                                                  | .2 Extrasul de cont                                                     | 13 |  |  |  |  |  |  |  |  |  |  |
| 4 | Tra                                                                                  | nsferuri                                                                | 15 |  |  |  |  |  |  |  |  |  |  |
|   | 4.1                                                                                  | Transfer între conturile propria                                        | 15 |  |  |  |  |  |  |  |  |  |  |
|   | 4.2                                                                                  | Transfer clientului băncii BC EuroCreditBank SA                         | 17 |  |  |  |  |  |  |  |  |  |  |
|   | 4.3                                                                                  | Transfer național pe conturile clienților deschise în alte bănci din RM | 20 |  |  |  |  |  |  |  |  |  |  |
|   | 4.4                                                                                  | Transfer bugetar                                                        | 23 |  |  |  |  |  |  |  |  |  |  |
|   | 4.5                                                                                  | Transfer internațional în valută străină                                | 26 |  |  |  |  |  |  |  |  |  |  |
| 5 | Sch                                                                                  | imb valutar                                                             | 29 |  |  |  |  |  |  |  |  |  |  |
|   | 5.1                                                                                  | Vânzarea valutei                                                        | 29 |  |  |  |  |  |  |  |  |  |  |
|   | 5.2                                                                                  | Cumpărarea valutei                                                      | 31 |  |  |  |  |  |  |  |  |  |  |
| 6 | Ges                                                                                  | stiunea documentelor                                                    | 33 |  |  |  |  |  |  |  |  |  |  |
| 7 | Ges                                                                                  | stiunea cheilor chriptografice                                          |    |  |  |  |  |  |  |  |  |  |  |

# @ €uro Credit Bank

## 1 Terminologii

**Numele utilizatorului** – este atribuit clientului în momentul înregistrării în sistemul Telebank-Business în calitate de utilizator al serviciului.

Soldul contului – suma totală a mijloacelor bănești, care este înregistrată pe cont la un anumit moment.

**Soldul disponibil pe cont** – soldul contului, exceptând toate plățile înregistrate, dar neexecutate, comisioanele neachitate, sumele pe care s-a pus sechestru în conformitate cu legislația în vigoare.

Beneficiar – persoană, pe contul căreia sunt transferate mijloace bănești.

**Tipul comisionului "OUR"** –comisionul BC "EuroCreditBank" S.A., precum și al băncilor terțe (băncilor intermediare, băncii beneficiarului), va fi perceput din contul ordonatorului, adițional la suma plății.

**Tipul comisionului "BEN"** – comisionul BC "EuroCreditBank" S.A., precum și al băncilor terțe, va fi perceput din suma plății.

**Tipul comisionului «SHA»** – comisionul BC "EuroCreditBank" S.A va fi perceput din contul ordonatorului, adițional la suma plății. Comisionul băncii beneficiarului și băncii intermediare va fi perceput din suma plății (i.e. va fi achitat de beneficiar).

Tipul transferului normal – transfer executat în ordine obișnuită.

Tipul transferului urgent – transfer executat în ordine urgentă.

Destinația transferului – nominalizarea transferului (pentru ce este executat transferul).

Codul SWIFT - cod unic atribuit fiecărei bănci ordonatoare/beneficiare de transfer în aplicația

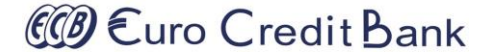

### 2 Prevederi generale

Sistemul Telebank-Business oferă posibilitatea clienților Băncii să acceseze serviciile de gestiune a produselor bancare, fără a se prezenta personal, utilizând computerul personal și rețeaua Internet. Accesul la sistem poate fi realizat din orice punct al lumii, de pe orice computer, fiind suficient doar accesul la internet. Interfața sistemului este prietenoasă și adaptivă, fiind, pe de o parte, un instrument simplu, intuitiv clar, totodată destul de complex pentru a oferi clienților tot spectru de servicii necesare. În folosirea sistemului Telebank-Business utilizatorii au libertatea de a tranzita de la un dispozitiv la altul (de exemplu, un document de plată poate fi inițiat de pe PC\Laptop și apoi confirmat și semnat de pe Smart Phone).

Sistemul Telebank-Business este un sistem securizat, al cărui mecanisme implementate asigură confidențialitatea, autenticitatea, integritatea și nonrepudierea tranzacțiilor. Sistemul Telebank-Business poate fi accesat de către utilizator numai după introducerea corectă a loginului și parolei personale, iar orice transfer efectuat în sistemul Telebank-Business este adițional semnat de utilizator prin introducerea parolei corespunzătoare cheii criptografice individuale, generate în Telebank-Business și activat de către Bancă.

### 2.1 Operațiunile accesibile în sistemul Telebank-Business

Generalizând sistemul Telebank Business, putem menționa următoarele operațiuni accesibile

- Vizualizarea și imprimarea datelor actualizate despre starea conturilor și despre plățile efectuate;
- Vizualizarea și imprimarea extrasului de cont;
- Vizualizarea și imprimarea ordinelor de plată;
- Vizualizarea cursului valutar pentru orice zi;
- Schimb valutar cumpărarea/vânzarea valutei străine contra valutei naționale;
- Efectuarea plăților naționale:
  - Transferurile între conturile aceluiași client BC "EuroCreditBank" SA;
  - Plăți pe conturile clienților BC "EuroCreditBank" SA;
  - Plăți pe conturile clienților deschise în alte bănci din RM;
  - plăți bugetare în favoarea Trezoreriei de Stat;
- Efectuarea plăților internaționale în valută străină;
- Stocarea si transmiterea fișierelor și a documentelor confirmative;
- Exportul/Importul fişierelor din/în sistemele contabile;
- Vizualizarea mesajelor primite;
- Schimbare parole.

### 2.2 Accesarea serviciului Telebank Business

Serviciul Telebank-Business este accesibil pentru clienții băncii, care au solicitat conectarea la acest serviciu și posedă un contract activ de conectare la Telebank Business. Pentru a folosi serviciul Telebank-Business este necesar de a accesa link-ul <u>https://business.telebank.md</u>

### 2.3 Condițiile de executare a ordinelor de plată înregistrate prin Telebank Business

- Responsabilitatea privind veridicitatea și corectitudinea informației indicate în ordinul de plată îi revine emitentului.
- Plățile intrabancare înregistrate după ora 16:30 și până la ora 09:00 vor fi executate în următoarea zi lucrătoare, începând cu ora 09:00.
- Operațiunile de schimb valutar pot fi înregistrate în intervalul de timp 09:00 16:30 în fiecare zi lucrătoare. Cursul de schimb valutar pentru tranzacțiile fără numerar se modifică pe parcursul zilei.

## @ €uro Credit Bank

- Graficul de primire a ordinelor de plată îl găsiți accesând următorul link: http://www.ecb.md/files/pdf/Termenul%20limita%20de%20acceptare%20a%20OP.pdf
- Ordinul de plata în valută națională și în valută străină, recepționate de bancă pe parcursul zilei
  operaționale până la ora limită de primire vor fi executate de către bancă până la sfârșitul zilei
  operaționale, în ordinea primirii (după principiul primul intrat, primul executat), în dependență de tipul
  transferului. Confirmarea privind executarea de către Bancă a transferului va putea fi eliberată
  clientului doar după executarea lui.
- Ordinele de plată se primesc pentru executare la o dată viitoare, maxim 10 zile lucrătoare din data emiterii ordinului de plată, cu excepția ordinelor de plată în monedă națională cu tipul de transfer urgent, care nu se acceptă pentru o dată viitoare de executare.

### 2.4 Mențiuni de responsabilitate

- La executarea ordinelor de plată, banca verifică legalitatea tranzacțiilor
- Clientul poartă răspunderea pentru îndeplinirea incorectă a ordinelor de plată.
- Banca nu este responsabilă pentru acțiunile ilegale ale terților care afectează în mod direct clienții ca urmare a utilizării sistemului Telebank-Business precum și pentru executarea incorectă a ordinelor de plată din motive tehnice care nu sunt din partea băncii.
- Clienții sunt responsabili pentru păstrarea în siguranță a numelui utilizatorului și a parolei.
- Banca nu recomandă ca clienții să își păstreze parolele în formă scrisă.
- Banca nu este responsabilă în cazul în care parolele sunt accidental găsite/văzute de persoane terțe.

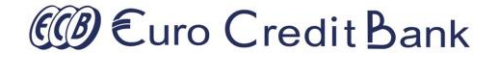

## 3 Logarea în sistemul Telebank-Business

Pentru a folosi sistemul Telebank-Business este necesar să accesați pagina web https://business.telebank.md și să introduceți Codul utilizatorului (login) și Parola de acces. Acestea sunt oferite la încheierea contractului de deservire prin Telebank Business. În cazul în care ați uitat/pierdut parola de acces aceasta poate fi resetată apelând serviciul de suport al băncii.

| Telebank Business             | Euro Credit Bank           |
|-------------------------------|----------------------------|
| Autentificare Internet Bank   |                            |
| Login                         |                            |
| 🛓 Login utilizator            |                            |
| Parola                        |                            |
| Parola utilizatorului 💿 🗰     |                            |
| Memorează login               |                            |
| Intrare © Ti-ai uitat parola? |                            |
| Ghid de securitate            | Инструкция +373 22 500 200 |

După introducerea corectă a datelor de identificare a utilizatorului (login și parola de acces), tastați butonul Intrare.

### 3.1 Accesare și autentificare

La prima accesare a aplicației, după ce ați completat câmpurile respective și ați tastat butonul **Intrare**, aplicația vă va cere să vă schimbați parola, în vederea asigurării securității maxime a utilizării serviciului în viitor.

Este important de reținut că parola trebuie să corespundă cerințelor standarde. Ea trebuie să conțină cel puțin 8 caractere, dintre care: litere (majuscule și mici), cifre și simboluri speciale (cum ar fi, !%?\*).

Asigurați-vă că introduceți în câmpuri parola pe care o aveți (litere majuscule, mici, cifre și simboluri speciale), în caz contrar la introducerea incorectă a parolei de 3 ori aceasta va fi blocată. În cazul în care parola a fost blocată aceasta poate fi resetată apelând serviciul de suport al băncii sau îndeplinind pașii indicați în Ghid resetare parola TelebankBusiness de pe <u>Servicii bancare online (ecb.md)</u>. Pentru schimbarea parolei, introduceți următoarele date:

- Parola curentă
- Parola nouă
- Confirmă parola nouă reintroduceți parola nouă

Tastați butonul Schimbare

| Modificarea parolei                                                                                                    | × |
|----------------------------------------------------------------------------------------------------|---|
| Parola curentă a expirat! Este necesar să modificați parola.                                                                                                    |   |
| Reguli de creare a parolei:Parola trebuie să<br>conțină minimum 8 caractere, litere mici și<br>majuscule, numere și un caracter special (!%? *)<br>Parolă veche | ] |
| Parolă nouă          Image: Parola         Image: Parola         Image: Parola                                                                                  | ] |
| Schimbare                                                                                                    |   |

După modificarea parolei se va afișa mesajul corespunzător și veți putea continua utilizarea aplicației.

**Important**! În cazul schimbării parolei de intrare în sistemul Telebank Business, parola cheii de semnare nu se schimbă automat, dar rămâne aceeași. Dacă doriți să modificați parola cheii, atunci este necesar sa urmați pașii din p.7 **Gestionare chei criptografice** pentru cheie PGP. Pentru cheile OpenPGP parola nu se modifică prin nici o metodă.

### 3.2 Pagina principală

Odată autentificați veți fi redirecționați pe pagina principal a sistemului Telebank Business. Aplicația Telebank-Business vă oferă un mediu operațional flexibil, oferindu-vă posibilitatea sa vă definiți propria interfața prin setarea de widjet-uri personalizate. Telebank-Business oferă capabilități pentru acces "one-click" către ecranele operaționale direct din widjet-urile propuse, structurarea informației legate de servicii și produse bancare foarte accesibilă, opțiunea utilizatorilor de a personaliza, a organiza și modifica propriul spațiu de lucru (reordonarea câmpurilor de date, ascunderea și adăugarea coloanelor, sortarea și filtrarea informației, ș.a.). Sistemul este dotat cu un mecanism inteligent de export de date în formate diverse (pdf, excel, etc).

Exemplu setare de widjet-uri personalizate

| CCB Euro Credit Bank     |   | PLĂTITO    | DR:                           | иректор] ~      |       |              |           |           |          |              |     | 🚺 Română 🗸 🚦                                                                                                    | \$                  |
|--------------------------|---|------------|-------------------------------|-----------------|-------|--------------|-----------|-----------|----------|--------------|-----|----------------------------------------------------------------------------------------------------|---------------------|
| <b></b>                  |   | E          | <sup>o</sup> agina principală | *               |       |              |           |           |          |              |     | Se<br>vizu                                                                                                    | tarea<br>alizării d |
| 骨 Pagina principală      |   |            |                               |                 |       |              |           |           |          |              |     | per la companya de la companya de la companya de la companya de la companya de la companya de la companya de la | Viow -              |
| ☆ Favorite               | œ |            | Pagina principală             |                 |       |              |           |           |          |              |     | Produco /                                                                                                    |                     |
| Conturile companiei      | æ | -          | Produse                       |                 |       |              |           |           |          | Conturi 🖪    | С   | Documente în lucru                                                                                              | ı √                 |
|                          | _ |            | _                             |                 |       |              |           |           |          |              |     | Spre semnare                                                                                                    |                     |
| Coșul produselor         | Ξ |            | C Renovare                    | Extras din cont |       |              |           |           |          |              |     | Total accesibil 🗸                                                                                               |                     |
| A Transferuri            | æ | Ť          | Tipul X                       |                 |       |              |           |           |          | Securitate √ |     |                                                                                                    |                     |
| <b>⇄</b> Convertiri      |   |            | Alias                         |                 | :     | IBAN         | :         | Contul    | :        | Sold :       | V   | Rate de schimb $\checkmark$                                                                                     |                     |
| S Istoricul documentelor | æ | <b>⊿</b> T | ipul: Cont curent             |                 |       |              |           |           |          |              |     |                                                                                                    | -                   |
| 🗅 Mesaje                 | 0 |            | ▶ MD10EC0000                  | 000             | [MDL] | MD10EC000000 |           |           |          | 359.050,42   | MDL | 11/01/2021 19:19                                                                                                |                     |
| Registre                 |   |            | ▶ MD10EC0000                  | 000             | [USD] | MD10EC000000 |           |           |          | 52.809,00    | USD | 11/01/2021 19:19                                                                                                |                     |
| C. Socuritato            | æ |            | MD10EC0000                    | 00              | [EUR] | MD10EC000000 |           |           |          | 0,00         | EUR | 11/01/2021 19:19                                                                                                |                     |
| - A Secultate            |   |            | ▶ MD10EC0000                  | 000             | [RUB] | MD10EC000000 |           |           |          | 0,00         | RUB | 11/01/2021 19:19                                                                                                | -                   |
| C Servicii               | æ | 4          |                               |                 |       |              |           |           |          |              |     |                                                                                                    |                     |
|                          | G |            |                               |                 |       |              |           |           |          |              |     |                                                                                                    |                     |
|                          |   |            | Documente în l                | ICIU            |       | - 2          | ×         | Securita  | ite      |              |     | - 2                                                                                                    | ×                   |
|                          |   |            |                               |                 |       | -            |           | 11 ion 20 | 124      |              |     |                                                                                                    |                     |
|                          |   |            | C Renovare                    | Total           | 6     |              |           | TTIAN. 20 | 21       |              | 1   | A.                                                                                                    | 3                   |
|                          |   | În         | așteptare                     | Total accesi    | bil   |              |           | - 2 :     | ×        | Pos          | Sr. | 10                                                                                                    | 14                  |
|                          |   | Se         | emnătura Dvs                  | C Renovare      |       | EUR 🔻        |           | .42       |          | A Charles    | TXT |                                                                                                    | 6                   |
|                          |   |            |                               | Tip             | _     | Accesibil    |           | Valuta 🕇  |          | a conte      | 1   |                                                                                                    | ×./                 |
|                          |   |            |                               | Conturi în EUR  |       |              | 0,00      | EUR       | _ a preo | cedentă      |     |                                                                                                    |                     |
|                          |   |            |                               | Conturi în MDL  |       | 3            | 59.050,42 | MDL       |          |              |     | 441-2024-00-00                                                                                                  |                     |
|                          |   |            |                               | Conturi în RUB  |       |              | 0,00      | RUB       | carii    |              |     | 11 Ian. 2021 19:18                                                                                              | 5                   |
|                          |   |            |                               | Conturi în USD  |       |              | 52.809,00 | USD       | icării   |              |     | 46.55.73.241                                                                                                    |                     |

Exemplu reordonarea câmpurilor de date, ascunderea și adăugarea coloanelor, sortarea și filtrarea informației

| CCB Euro Credit Bank                                                                                                    |   | РLÄПТОR:<br>(R) [Директор] ~                   |            | 🖬 Română ~ 🔀 💽         |
|----------------------------------------------------------------------------------------------------|---|------------------------------------------------|------------|------------------------|
| <b></b>                                                                                                    |   | ≡ Pagina principală ★                          |            | C Ghid                 |
| <b>샦 Pagina principală</b><br>☆ Favorite                                                                                                    |   | A Pagina principală                            |            | View 🗸                 |
| <ul> <li>Conturile companiei</li> </ul>                                                                                                    | œ | Produse                                        | Conturi 🗿  | Credite 2 - 🖍 🗙        |
| Coșul produselor                                                                                                    | ⊞ | C Renovare         Extras din cont             |            | 🗘 Util 🗸               |
| 🖈 Transferuri                                                                                                    | æ | Tipul X                                        |            | Export în PDF          |
| Convertiri     Convertiri     Convertiri |   | Alias i IBAN i Contul                          | Sold :     | Export III Excer       |
| Storicul documentelor                                                                                                    | ⊕ | Tipul: Cont curent                             |            | Salvează setări        |
| 🗛 Mesaje                                                                                                    | 0 | ► MD10EC000000 [MD ↓ Sortare descendentă 162   | 359.050,42 | Restabilirea setarilor |
| Registre                                                                                                    | ⊞ | ► MD10EC000000 [USI III Coloane ► ZAlias 6/840 | 52.809,00  | USD 11/01/2021 19:19   |
| & Securitate                                                                                                    | ⊞ | ► MD10EC000000 [EU] ▼ Filter ► ☑BAN 6/978      | 0,00       | EUR 11/01/2021 19:19   |
| 🗱 Servicii                                                                                                    | ⊞ | Contul                                         | 0,00       | ×                      |
|                                                                                                    | G | Sold                                           |            |                        |
|                                                                                                    |   | <b>⊘</b> Valuta                                |            |                        |
|                                                                                                    |   | Documente în lucru – 🖍 Vata soldului           |            | - ~ ×                  |
|                                                                                                    |   | C Renovare Total 6                             | 1. C       | A                      |
|                                                                                                    |   | În așteptare Cant. Acțiuni                     | D.C.       | - ON                   |
|                                                                                                    |   | Semnătura Dvs 6 >= 🗘                           |            |                        |

#### Public

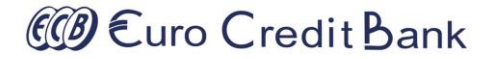

#### Exemplu operare acțiuni "one click"

| CCB Euro Credit Bank  |   | (R) | OR:       | [Директор                        | o] ~             |                 |   |                     |     |            |     | Română ~       | 8      |  |  |
|-----------------------|---|-----|-----------|----------------------------------|------------------|-----------------|---|---------------------|-----|------------|-----|----------------|--------|--|--|
| <b></b>               |   |     | Pagina    | a principală 🔺                   |                  |                 |   |                     |     |            |     |                | O Ghid |  |  |
| Pagina principală     |   | ~   | Dogin     |                                  |                  |                 |   |                     |     |            |     | Ę              | View 🗸 |  |  |
| ☆ Favorite            | ⊞ |     | Fayii     |                                  |                  |                 |   |                     |     |            |     |                |        |  |  |
| Conturile companiei   | æ | 6   | Proc      | roduse Conturi 🕢 Credite 2 – 🖍 🗙 |                  |                 |   |                     |     |            |     |                |        |  |  |
| 🖶 Coșul produselor    | ⊞ |     | 2 Re      | Renovare Extras din cont         |                  |                 |   |                     |     |            |     |                |        |  |  |
| 🖈 Transferuri         | Ð |     | † Tipul × |                                  |                  |                 |   |                     |     |            |     |                |        |  |  |
| <b>⇄</b> Convertiri   | æ |     |           | Alias                            | :                | IBAN            | : | Contul              | : : | Sold :     | V : | Data soldului  |        |  |  |
| Storicul documentelor | æ |     | ∡ Tipu    | II: Cont curent                  |                  |                 |   |                     |     |            |     |                | -      |  |  |
| 🕰 Mesaje              | 0 |     |           | MD10EC000000                     | [MDL]            | MD10EC000000    |   | 225147162186        |     | 359.050,42 | MDL | 11/01/2021 19: | 56     |  |  |
| E Registre            | ⊞ |     |           | Informații                       | Acțiuni 🕶        |                 |   |                     |     |            |     |                |        |  |  |
| & Securitate          | ⊞ |     | •         | MD10EC0000002                    | Transfer către   | clientul băncii |   | 225147162186/840    |     | 52.809,00  | USD | 11/01/2021 19: | 56     |  |  |
| 🗱 Servicii            | œ |     | ►         | MD10EC0000002:                   | Transfer la o a  | iltă bancă      |   | 225147162186/978    |     | 0,00       | EUR | 11/01/2021 19: | 56     |  |  |
| -                     | 6 |     | ►         | MD10EC0000002:                   | ≓ Cumpărare va   | lută            |   | 225147162186/643    |     | 0,00       | RUB | 11/01/2021 19: | 56 🖵   |  |  |
|                       |   | 4   |           |                                  | Tranzacţii rece  | nte             |   |                     |     |            |     |                | •      |  |  |
|                       |   |     |           |                                  | I Extras din con | t .             |   |                     |     |            |     |                |        |  |  |
|                       |   |     | Doc       | umente în lucru                  |                  | - 2             |   | <b>P</b> Securitate |     |            |     | - 2            | ×      |  |  |
|                       |   | L.  | Doc       | umente în lucru                  |                  | 2               | × | ' Securitate        |     |            |     | 2              | ×      |  |  |

### 3.3 Informația cu privire la conturi și operațiunile efectuate

Meniul de navigare a aplicației permite gestionarea produselor bancare conectate în sistemul Telebank-Business grupate după categoriile produselor (conturi, carduri bancare, depozite, credite, ș.a.). Categoriile accesibile ale produselor sunt determinate la autentificare în dependență de accesul Dvs. determinat la conectare la sistemul Telebank Business.

#### 3.3.1 Gestiune conturi bancare

Pentru a vizualiza detaliile și operațiunile conturilor bancare deschise la BC EuroCreditBank SA, accesați sub-meniul **Conturi** din meniul **Conturile companiei**. Numărul conturilor pe care le puteți vizualiza în dependență de tipul produsului ales și de nivelul de autorizare al Dvs. ca utilizator conform informației din cererea care a fost semnată de către Dumneavoastră.

| -   |   |    |
|-----|---|----|
| DII | h | 10 |
| ги  | v |    |

| CCB Euro Credit Bank                                                      |        | PLĂTITOR:<br>(R)                                                                                                    | [Директор] ~            |           |                  |              |        |          |                |        | Română 🗸 🔀       | •    |  |
|---------------------------------------------------------------------------|--------|----------------------------------------------------------------------------------------------------|-------------------------|-----------|------------------|--------------|--------|----------|----------------|--------|------------------|------|--|
| <b></b>                                                                   |        | Conturile                                                                                                    | e companiei / Conturi   |           |                  |              |        |          |                |        | •                | Ghio |  |
| Pagina principală                                                         |        | 🎽 Conturi                                                                                                    |                         |           |                  |              |        |          |                |        | Uiew             | / •  |  |
|                                                                           |        |                                                                                                    |                         |           |                  |              |        |          |                |        |                  |      |  |
| <ul> <li>Conturile companiei</li> <li>Conturi</li> <li>Extrase</li> </ul> | 4      | Image: Contained     Image: Contained       Image: Contained     Image: Contained       Image: Contained     Image: Contained       Image: Contained     Image: Contained       Image: Contained     Image: Contained       Image: Contained     Image: Contained       Image: Contained     Image: Contained |                         |           |                  |              |        |          |                |        |                  |      |  |
| Coșul produselor                                                          | æ      | 4                                                                                                    | Alias                   | :         | IBAN             | :            | Contul | :        | Sold :         | V :    | Data soldului    |      |  |
| 🖈 Transferuri                                                             | æ      | ▲ Tipul:                                                                                                    | Cont curent             |           |                  |              |        |          |                |        | <b>^</b>         |      |  |
| ≓ Convertiri                                                              | Ð      | ► N                                                                                                    | MD10EC000000            | [MDL]     | MD10EC00000      |              |        |          | 359.050,42     | MDL    | 11/01/2021 19:56 |      |  |
| S Istoricul documentelor                                                  | ⊞      | ► 1                                                                                                    | MD10EC000000            | [USD]     | MD10EC00000      |              |        |          | 52.809,00      | USD    | 11/01/2021 19:56 |      |  |
| ο Mesaie                                                                  |        | ► 1                                                                                                    | MD10EC000000            | [EUR]     | MD10EC00000      |              |        |          | 0,00           | EUR    | 11/01/2021 19:56 |      |  |
|                                                                           | e<br>e | ► N                                                                                                    | MD10EC000000            | [RUB]     | MD10EC00000      |              |        |          | 0,00           | RUB    | 11/01/2021 19:56 |      |  |
| 🥰 Securitate                                                              | Œ      |                                                                                                    |                         |           |                  |              |        |          |                |        |                  | 1    |  |
| 🗱 Servicii                                                                | ⊞      | 🔳 Mișcă                                                                                                    | rile pe cont            |           |                  |              |        |          |                |        | - 2° ×           |      |  |
|                                                                           | G      | C Reno                                                                                                    | ovare <b>T</b> Filtrare | Acțiuni 🔫 |                  |              |        |          |                |        | 🗘 Util 👻         |      |  |
|                                                                           |        |                                                                                                    |                         | Ale       | egeți contul: MD | 10EC00000    | [MD    | L] 🔻     |                |        |                  |      |  |
|                                                                           |        |                                                                                                    | Afişează pentru         | : Pentru  | u 2 zile 🔹       | De la: 10/01 | /2021  | Până     | la: 11/01/2021 |        | Ċ                |      |  |
|                                                                           |        | Căutare:                                                                                                    |                         |           | Q Anulare        |              |        |          |                |        |                  |      |  |
|                                                                           |        | Numa                                                                                                    | arul <b>:</b> Data      | : Suma    | : V              | : Platitor   | : 6    | Benefici | ar :           | Destin | atie :           |      |  |
|                                                                           |        |                                                                                                    |                         |           |                  |              |        |          |                | -      |                  | 1    |  |

Pentru fiecare cont veți putea vizualiza următoarea informație:

- Tipul contului (cont curent, cont de credit, cont de depozit etc.);
- · Denumirea contului;
- Numărul contului în format IBAN;
- Numele titularului de cont;
- · Valuta;
- Soldul contului;
- · Data/timpul actualizării soldului;

Pentru vizualizarea detaliilor contului, dar și pentru a efectua careva operațiuni asupra contului, tastați butonul **Informații** pentru un cont selectat în listă. De asemenea aveți posibilitate direct din listă să aplicați careva acțiuni pentru contul selectat

#### 2 Curo Credit Bank 🚺 Română 🗸 🛛 🐼 (R) 🛛 [Директор] 🗸 E Conturile companiei / Conturi C Ghid A Pagina principală 🖵 View 🗸 🔄 Conturi ☆ Favorite Ð Lista conturilor Conturile companiei Θ 🗘 Util 🗸 2 Renovare Extras din cont Conturi 4 1 Tipul 🖶 Coșul produselor : IBAN : Contul V.. Data soldului Alias Sold ▲ Tipul: Cont curent 🕢 Transferuri MD10EC000000 [MDL] MD10EC000000 359.050,42 MDL 11/01/2021 19:56 → Convertiri Informații Acțiuni 🗸 Istoricul documentelor 11/01/2021 19:56 MD10EC000000 [USD] MD10EC000000 52.809,00 USD 🛆 Mesaje 11/01/2021 19:56 MD10EC000000 [EUR] MD10EC000000 0,00 EUR 📕 Registre MD10EC000000 [RUB] MD10EC000000 0,00 RUB 11/01/2021 19:56 A Securitate

| COD Euro Credit Bank           |        | РLĂТІТОR:<br>(R) [Директор] ~            |                                |                  | 🖬 Română ~ 🛛 🔀 🕞  |
|--------------------------------|--------|------------------------------------------|--------------------------------|------------------|-------------------|
| <b></b>                        |        | ≡ Cont                                   |                                |                  | C Ghid            |
| 分 Pagina principală ☆ Favorite | æ      | 🕎 Cont                                   |                                |                  | View -            |
| Conturile companiei            | Θ      | Cont curent MD10EC0000                   | OCT                            |                  | 🖆 Fișiere atașate |
| – Conturi<br>– Extrase         | 4      | Счет                                     | MD10EC000000                   |                  |                   |
| Coșul produselor               | æ<br>⊕ | Название счета 🕕<br>Тип счета            | Cont curent                    |                  |                   |
| Convertiri                     | æ      | Valuta                                   | MDL                            |                  |                   |
| Istoricul documentelor Mesaie  | ÷      | Data deschiderii                         | 04.05.2009                     |                  |                   |
| Registre                       | •      | Время актуализации остатка               | 689.184,68<br>11.01.2021 20:51 |                  |                   |
| Servicii                       | •      | Процентная ставка<br>Неснижаемый остаток |                                |                  |                   |
|                                |        | I≣ Miscările ne cont                     |                                | Acţiuni ▼        | - <i>2</i> ×      |
|                                |        | C Repovare T Filtrare                    | Actiuni 🗸                      | Cumpărare valută | t Util -          |

Tastând butonul **Acțiuni** veți primi un set de acțiuni posibile de aplicat pentru contul vizualizat:

- Modificare alias modificarea denumirii contului cu un text mai prietenos;
- Rechizitele bancare tiparul rechizitelor bancare a contului pentru a le transmite partenerilor în scopul efectuării plăților;
- Inițiere transfer inițierea transferului de fonduri din contul vizualizat;
- Cumpărare valută inițierea operațiunii de cumpărare a valutei din contul vizualizat;

#### Public

# @ €uro Credit Bank

🖬 Română 🗸 🛛 🐼

- Vânzare valută inițierea operațiunii de vânzare a valutei din contul vizualizat;
- Extras din cont vizualizarea și tiparului extrasului din cont.

Lista de acțiuni poate fi modificată în dependență tipul contului și de setările băncii.

În blocul din partea inferioara a paginii (Mișcările pe cont) aveți următoarele posibilități:

- vizualizarea mișcărilor pe cont;
- vizualizarea și tiparul documentelor de plată;
- definirea setului și ordinei pentru coloanele din tabel;

Datele din table pot fi descărcate în format PDF sau CSV (Excel).

- Căutarea rapidă a unei înscrieri din tabel după conținutul său;
- Sortarea în mod crescător sau descrescător pentru o coloană din tabel.

Tabelul cu date de asemenea este înzestrat cu un mecanism mai complex de filtrare a datelor. Pentru a activa acest mecanism tastați butonul **Filtrare**.

Curo Credit Bank PLÄTITOR: (R) [Директор] ~

|                                         |   | (R) | [директо                     | h] ~      |               |                       |                  |         |                        |
|-----------------------------------------|---|-----|------------------------------|-----------|---------------|-----------------------|------------------|---------|------------------------|
| <b>.</b>                                |   | ∎   | Cont                         |           |               |                       |                  |         | C Ghi                  |
| 倄 Pagina principală                     |   |     |                              |           |               |                       |                  |         |                        |
| 5<br>↑ Favorite                         | œ |     | Тип счета                    | Con       | t curent      |                       |                  |         |                        |
| <ul> <li>Conturile companiei</li> </ul> | Θ |     | Valuta                       | MDI       | L             |                       |                  |         |                        |
| – Conturi                               | 4 |     | Data deschiderii             | 04.0      | 05.2009       |                       |                  |         |                        |
| – Extrase                               |   |     | Сумма остатка                | 689       | .184,68       |                       |                  |         |                        |
| Coșul produselor                        | æ |     | Время актуализации оста      | тка 11.0  | 1.2021 20:51  |                       |                  |         |                        |
| 🖈 Transferuri                           | ⊞ |     | Процентная ставка            |           |               |                       | ✓Numarul         |         |                        |
| <b>⇄</b> Convertiri                     | æ |     |                              |           |               |                       | ✓Data            |         |                        |
| SIstoricul documentelor                 | ⊞ |     | Неснижаемый остаток          |           |               |                       | ✓Suma            |         |                        |
| 🗅 Mesaje                                | 0 |     |                              |           |               |                       | ✓Valuta          |         |                        |
| 🔳 Registre                              | Œ |     |                              |           |               | Acţ                   | □Suma deb.       |         |                        |
| <b>Q</b> Securitate                     | ⊕ |     |                              |           |               |                       | OValuta deb.     |         |                        |
| Servicii                                | æ |     | Mişcările pe cont            |           |               |                       | Suma cred.       |         | - 2 ×                  |
| -                                       | 6 |     | CRenovare TFiltr             | are Ac    | tiuni 🕶       |                       | □Valuta cred.    |         | 🗘 Util 🗸               |
|                                         |   |     |                              |           | Cont          | MD10EC000000          | Platitor         |         |                        |
|                                         |   |     | Afiseaz                      | ă pentru: | Pentru 2 zile | ▼ De la: 10/01/2021   | Cont plat.       | )1/2021 | E C                    |
|                                         |   |     | ,                            |           |               |                       | DIDNO/IDNP plat. |         |                        |
|                                         |   |     | Căutare:                     |           | Q An          | ulare                 | BIC banca plat.  |         |                        |
|                                         |   |     | Numarul : Data               | :         | Suma          | V Platitor            | Banca platitoare | :       | Destinatie :           |
|                                         |   |     | ► 17326310 11/0 <sup>-</sup> | /2021     | -154.234,     | † Sortare ascendentă  | Beneficiar       | SRL     | Cumparare EURO. p/     |
|                                         |   |     | ► 17324961 11/0 <sup>-</sup> | /2021     | 77.500,       | ↓ Sortare descendentă | Cont ben.        | -       | plata pentru carbune   |
|                                         |   |     | ► 17324962 11/0 <sup>-</sup> | /2021     | 374.001,      | Coloane               | DINO/IDNP ben.   | со      | Plata p/u osb si carbu |
|                                         |   |     | ► 17319405 11/0              | /2021     | 34.000,       | _                     | BIC banca ben    | SRL     | PLATA PENTRU MA        |

### 3.3.2 Extrasul de cont

Pentru a vizualiza extrasul de cont accesați din meniul principal **Conturile companiei** sub-meniul **Extrasul de cont** unde veți vizualiza, pentru fiecare cont în parte, informația detaliată cu privire la toate operațiunile efectuate într-o anumită perioadă de timp, selectată de Dvs. Alegeți din lista care se află în partea de sus a paginii

## @ €uro Credit Bank

contul care vă interesează. Există două posibilități de a alege perioada, pentru care doriți să vizualizați extrasul de cont:

- prin selectarea opțiunii Zile - puteți să alegeți perioada fixă, ziua curentă sau pentru ultimele 2, 7 sau 30 de zile;

- prin selectarea opțiunii Perioada indicată - puteți să setați perioada după date De la și Până la.

După ce ați selectat perioada necesară, apăsați butonul Renovare.

| CCD Euro Credit Bank                                     |                               | (R)    | а<br>С                  | (иректор] ~                                                |                 |                  |           |                               | 🚺 Română 🗸                  | 8       |  |  |  |  |  |
|----------------------------------------------------------|-------------------------------|--------|-------------------------|------------------------------------------------------------|-----------------|------------------|-----------|-------------------------------|-----------------------------|---------|--|--|--|--|--|
|                                                          |                               | ∎ c    | onturile compar         | niei / Extrase 🔺                                           |                 |                  |           |                               |                             | C Ghi   |  |  |  |  |  |
| <ul><li>A Pagina principală</li><li>☆ Favorite</li></ul> | æ                             | H الظر | Extras din cont         |                                                            |                 |                  |           |                               |                             | View 🗸  |  |  |  |  |  |
| Conturile companiei                                      | ₿                             | ≡      | Extrasul din co         | nt                                                         |                 |                  |           |                               | -                           | 2 ×     |  |  |  |  |  |
| – Conturi                                                | onturi 🕜 🔁 Renovare Acțiuni 🗸 |        |                         |                                                            |                 |                  |           |                               |                             |         |  |  |  |  |  |
| – Extrase                                                |                               |        |                         | 🖶 Tipar                                                    | Alegeți contul: | MD10EC00000      |           | [MDL] V                       |                             |         |  |  |  |  |  |
| 💼 Coșul produselor                                       | ⊕                             |        |                         | Extrasul                                                   | ntru 2 zile     | ▼ De la: 10/01/2 | 021 Ē     | Până la: 11/01/202            | 1 🛱 🖸                       |         |  |  |  |  |  |
| 🖈 Transferuri                                            | æ                             | Ext    | tras de cont pre        | de cont pre 🗈 Export 1 1 1 1 1 1 1 1 1 1 1 1 1 1 1 1 1 1 1 |                 |                  |           |                               |                             |         |  |  |  |  |  |
| <b>⇄</b> Convertiri                                      | ⊞                             | Titu   | Titularul contului: (R) |                                                            |                 |                  |           |                               |                             |         |  |  |  |  |  |
| Sistoricul documentelor                                  | ⊞                             | Sol    | Idul de intrare359      | -<br>9.050,42 MDL                                          |                 |                  | Data ulti | mei tranzacţii înainte de pen | ada de descarcare.06/0      | 11/2021 |  |  |  |  |  |
| 🕰 Mesaje                                                 | 0                             | Că     | iutare:                 |                                                            | Q Anula         | re               |           |                               |                             |         |  |  |  |  |  |
| Registre                                                 | æ                             |        | Număr :                 | Data                                                       | Suma deb.       | Suma cred.       | V :       | Contractant :                 | Destinație                  | :       |  |  |  |  |  |
| 🔍 Securitate                                             | æ                             |        |                         |                                                            |                 |                  |           | M                             | 2                           | -       |  |  |  |  |  |
| 🗱 Servicii                                               | æ                             |        | 17326310                | 11/01/2021                                                 | 154.234,04      |                  | MDL       | 100(R)                        | Cumparare EURO. p/          | u       |  |  |  |  |  |
|                                                          | 0                             | •      | 17324961                | 11/01/2021                                                 |                 | 77.500,00        | MDL       | MD<br>101<br>(R)              | plata pentru carbune o      | co      |  |  |  |  |  |
|                                                          |                               | ×      | 17324962                | 11/01/2021                                                 |                 | 374.001,80       | MDL       | MD                            | l<br>Plata p/u osb si carbu | in      |  |  |  |  |  |
|                                                          |                               | +      | 17319405                | 11/01/2021                                                 |                 | 34.000,00        | MDL       | MD<br>100<br>(R)              | PLATA PENTRU MAT            | 'Е      |  |  |  |  |  |
|                                                          |                               | •      | 17328046                | 11/01/2021                                                 | 1.130,00        |                  | MDL       | MD                            | Pentru piese si servici     | ii      |  |  |  |  |  |

Tastând butonul **Acțiuni** veți primi un set de acțiuni posibile de aplicat pentru extrasul vizualizat:

- Tipar tiparul extrasului în formatul stabilit de bancă;
- Documente tiparul documentelor de plată care corespund extrasului vizualizat;
- Export descărcarea datelor extrasului în formatul determinat de bancă.

De asemenea, pentru corespunderea cât mai exacta a necesităților dvs., puteți descărca și vizualiza datele extrasului în trei formate diferite: PDF; Excel și CSV.

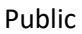

## 4 Transferuri

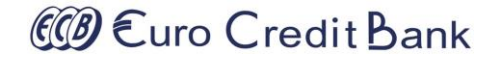

În meniul **Transferuri** puteți efectua următoarele tipuri de operațiuni:

- Transfer între conturile proprii;
- Transfer clientului băncii BC EuroCreditBank SA;
- Transfer național pe conturile clienților deschise în alte bănci din RM;
- Transfer bugetar;
- Transfer internațional în valută străină.

Pentru efectuarea transferurilor/plăților în aplicația Telebank-Business este necesar să țineți cont de nivelul de autorizare al Dvs. ca utilizator al sistemului și să Vă asigurați că transferurile/plățile sunt confirmate de utilizatorii cu drept de semnătură.

În sistemul Telebank-Business sunt următoarele nivele de acces:

- prima semnătură aveți acces la vizualizarea conturilor, extraselor de cont și semnarea cu prima semnătură a transferurilor/plăților;
- a doua semnătură aveți acces la vizualizarea conturilor, extraselor de cont și semnarea cu a doua semnătură a transferurilor/plăților;
- semnătură unică aveți acces la vizualizarea conturilor, extraselor de cont și semnarea cu prima și a doua semnătură a transferurilor/plăților;
- operator aveți acces la vizualizarea conturilor, extraselor de cont și înregistrarea transferurilor/plăților;
- vizualizare aveți acces la vizualizarea conturilor, extraselor de cont;

### 4.1 Transfer între conturile proprii

În acest meniu puteți efectua transferuri numai între conturile Dvs. de aceeași valută.

În meniul principal selectați Transferuri și accesați sub-meniul în conturi proprii

| P  |   | h | li | c  |
|----|---|---|----|----|
| Γ. | u | υ |    | L. |

| CO Curo Credit Bank                   |                                  | Директор] ~       |             |                              | 🖪 Română 🗸 🔀 🕒    |
|---------------------------------------|----------------------------------|-------------------|-------------|------------------------------|-------------------|
|                                       | Transferuri / În conturi proprii | *                 |             |                              | C Ghi             |
| Pagina principală                     | ► Document                       | A @ D ¥           |             |                              | 🖵 View 🗸          |
| (1) Conturile companiei               |                                  |                   |             |                              |                   |
| E Coșul produselor                    |                                  |                   |             | Profilul documentului        |                   |
|                                       | Numărul 27                       | Data documentului | 2/01/2021 芭 | Referința                    |                   |
| – În conturi proprii                  |                                  |                   |             | Creat                        |                   |
| <ul> <li>Clientului băncii</li> </ul> | Suma 0,00                        |                   |             | Comentariu                   |                   |
| <ul> <li>În altă bancă</li> </ul>     | Disponibil 590,29                |                   |             |                              |                   |
| <ul> <li>În buget</li> </ul>          |                                  |                   |             | 🜲 Documente în lucru         | – 🖉 🗙             |
| <ul> <li>În valută străină</li> </ul> | Plătitor                         |                   |             | C Renovare Total             | 9                 |
| ⇒ Schimb valutar                      | B                                |                   |             | În estentare                 | Cont Activni      |
| S Istoricul documentelor              | MD27                             | [MDL] •           |             | Semnătura Dys                | 4 >≡ <sup>▲</sup> |
| 🛆 Mesaje 🛛 🚺                          | Prestatorul plătitor             |                   |             | T I D I                      |                   |
| Registre                              | BC "EuroCreditBank" SA           |                   |             | Iransmiterea Dvs la<br>bancă | 5 >≣              |
| 🥰 Securitate                          | Denumirea plătitorului           |                   |             |                              |                   |
| 🗱 Servicii                            | (R)                              | RL                |             |                              | - 7 v             |
| Č                                     | Beneficiar                       |                   |             | Contuine mele                | ř •               |
|                                       | Cont/IBAN                        | Codul             | l fiscal    | Contul Acce                  | esibil Valuta     |
|                                       | MDE                              | [MDL] • 100       |             | ▲ Tip: Cont curent           | *                 |
|                                       | Prestatorul beneficiar           |                   |             | ▶ MD27EC                     | 590,29 MDL        |
|                                       |                                  |                   |             | MD37E0                       | 40.04 LICD        |

Alegeți contul de pe care doriți să efectuați transferul iar la beneficiar – contul care doriți să fie creditat. Indicați informația despre

- Suma transferului sistemul acceptă două cifre după virgule;
- Destinația plății nu se admite indicarea destinației incorecte / eronate. Acest câmp va conține maxim 210 de simboluri

Tastați butonul Continuă

| CO Euro Credit Bank                                                            |   | РLАПТОR:<br>(R) [Директор] ~                     |       |                                            | Ron                    | nână v 🛛 🗙 |   |
|--------------------------------------------------------------------------------|---|--------------------------------------------------|-------|--------------------------------------------|------------------------|------------|---|
| <b></b> ~                                                                      |   | 🔳 Transferuri / În conturi proprii 🔺             |       |                                            |                        |            | G |
| 倄 Pagina principală                                                            |   | BC "EuroCreditBank" SA                           | banca | initerea Dvs la<br>i                       | 5                      | >≣         | - |
| Conturile companiei                                                            | ⊞ | Denumirea plătitorului                           |       |                                            |                        |            |   |
| 💼 Coșul produselor                                                             | æ |                                                  | 🖻 ce  | onturile mele                              |                        | - 2 ×      | : |
| A Transferuri                                                                  | 8 | Beneficiar                                       | 21    | Renovare                                   |                        |            |   |
| <ul> <li>În conturi proprii</li> <li>Clientului băncii</li> </ul>              |   | Cont/IBAN Codul fiscal                           | ⊿ Ti  | Contul<br>p: Cont curent                   | Accesibil              | Valuta     | * |
| <ul> <li>In altā bancā</li> <li>În buget</li> <li>În valută străină</li> </ul> |   | Prestatorul beneficiar<br>BC "EuroCreditBank" SA |       | MD27EC                                     | 590,29<br>40,94        | MDL<br>USD |   |
| ⇒ Schimb valutar                                                               | æ | Denumirea beneficiarului (R) SRL                 |       | <ul> <li>MD27EC</li> <li>MD82EC</li> </ul> | 14,71<br>419.484,67    | EUR        |   |
|                                                                                | 0 | Destinația plății                                |       | MD40EC                                     | 32.583,87<br>34.313,55 | MDL        |   |
| ₩ Registre                                                                     | ⊞ | testare                                          |       | MD11EC                                     | 136.776,96             | MDL        |   |
| 🗱 Servicii                                                                     | ⊕ |                                                  | ⊿ Ti  | p: Cont de caro                            | 1 321 09               | MDI        |   |
|                                                                                | G | Salvati În lucru                                 |       | MD98EC                                     | 212,99                 | EUR        |   |
|                                                                                |   | Salvaļi iniuciu                                  | ⊿ Ti  | p: Cont de dep                             | ozit                   |            |   |

### 4.2 Transfer clientului băncii BC EuroCreditBank SA

În meniul principal selectați Transferuri și accesați sub-meniul Clientului băncii.

| CCO Euro Credit Bank                                                   |        | РІАТІТОР:<br>(R) [Директор]                    | <b>`</b>                        |                                               |              |                                                            | <b>Ron</b>         | nână v 🔀 🕒 | Þ  |
|------------------------------------------------------------------------|--------|------------------------------------------------|---------------------------------|-----------------------------------------------|--------------|------------------------------------------------------------|--------------------|------------|----|
|                                                                        |        | Transferuri / Clientului bă                    | ncii ★                          |                                               |              |                                                            |                    | C Gh       | id |
| A Pagina principală                                                    |        | Document                                       | Ľ × <> ₽ □                      |                                               |              |                                                            |                    | 🖵 View 🗸   | J  |
| Conturile companiei                                                    | ⊞      | Clientului băncii                              |                                 |                                               | i 🖕 F        | <sup>p</sup> rofilul document                              | tului              |            |    |
| 💼 Coșul produselor 🎻 Transferuri                                       | ⊞<br>⊟ | Numărul<br>428                                 | Data documentului<br>11/01/2021 | Codul tranzacției<br>001 Transfer de credit 🔹 | Ref<br>Stat  | erința<br>tut No<br>at                                     | ou                 |            |    |
| Clientului băncii     În altă bancă     În buget     În valută străină |        | Suma<br>345,00<br>Disponibil<br>689.184,68     | Data executării<br>11/01/2021   | Prioritate Normal                             | Con<br>Fișie | mentariu<br>ere atașate<br>in fișier                       | Din listă          |            |    |
|                                                                        | ⊞      | Plătitor                                       |                                 |                                               | Mărir        | mea maximă a fiși<br>Conturile mele                        | erului este 4MB    | - / ×      |    |
| Mesaje     Bogietro                                                    | •      | Cont/IBAN<br>MD10EC00                          | [MDL]                           | Codul fiscal                                  | 2            | Renovare                                                   |                    |            |    |
| 🤐 Kegisire                                                             |        | Prestatorul plătitor<br>BC "EuroCreditBank" SA |                                 |                                               | 1<br>1       | Contul                                                     | Accesibil          | Valuta     |    |
| 🗱 Servicii                                                             | •      | Denumirea plătitorului (R)                     |                                 |                                               |              | <ul> <li>MD10EC</li> <li>MD10EC</li> <li>MD10EC</li> </ul> | 689.184,68<br>0,00 | MDL<br>USD |    |

În cazul în care aveți salvat un model – îl puteți utiliza pe acesta, selectându-l din lista de șabloane de plată.

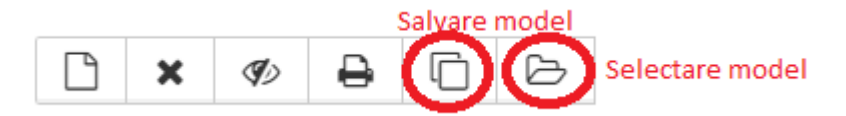

În cazul în care aveți salvate rechizitele beneficiarului – le puteți utiliza pe acestea, selectându-le din lista de beneficiari.

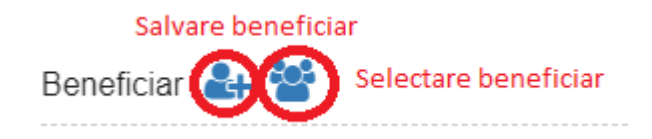

Alegeți contul de pe care doriți să efectuați transferul. Indicați informația despre

- Prioritatea transferului;
- Suma transferului sistemul acceptă două cifre după virgulă;
- Numărul IBAN al beneficiarului;
- Codul fiscal al beneficiarului codul fiscal este format din minim 4, maxim 13 cifre pentru rezidenți și minim 0 maxim 13 cifre pentru nerezidenți. În cazul în care beneficiarul este nerezident, care nu dispune de cod fiscal în conformitate cu actele normative în vigoare, acest câmp nu se completează;

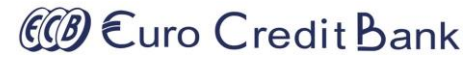

- Beneficiar-rezident în cazul în care beneficiarul este rezident, indicați valoarea **Rezident**, iar în cazul în care beneficiarul este nerezident, **Nerezident**;
- Destinația plății acest câmp va conține maxim 210 de simboluri. Sunt permise numai litere latine (a-z A-Z 0-9) și următoarele simboluri speciale (., / ?:() ' + -). Textul trebuie să conțină cel puțin 10 litere.

Contul IBAN al beneficiarului trebuie să corespundă unui cont valid din sistemul informațional al BC EuroCreditBank SA. Verificarea corectitudinii contului se face la ieșire din celula codului IBAN sau la tastarea butonului respectiv.

| Beneficiar 🛃 😤             |                     |
|----------------------------|---------------------|
| Cont/IBAN<br>MD03EC0000000 | Codul fiscal 095250 |
| Prestatorul beneficiar     |                     |
| BC "EuroCreditBank" SA     |                     |
| Denumirea beneficiarului   |                     |
| Rezident                   |                     |

La fel există posibilitatea de a atașa în ordinul de plată a unui fișier (document confirmativ, cont spre plată, contract etc.)

Acest lucru poate fi realizat prin accesarea butonului

| Fișiere atașate  |                                |  |
|------------------|--------------------------------|--|
| Din fişier       | Din listă                      |  |
| Mărimea maximă i | a fișierului este <b>4MB</b> . |  |
|                  |                                |  |

Fișierul necesar se selectează prin navigare pe calea unde se află.

## @ €uro Credit Bank

În cazul corectitudinii contului valorile beneficiarului și prestatorului beneficiar se vor completa automat.

#### Tastați butonul Continuă

| COP Euro Credit Bank<br>Investor of Annumber                                                              | P | РЕАПТОР:<br>(R) [Директор] ~                     |          | Roma | ână ~ | 8      |
|----------------------------------------------------------------------------------------------------|---|--------------------------------------------------|----------|------|-------|--------|
|                                                                                                    |   | 🗐 Transferuri / Clientului băncii 🛧              |          |      | (     | C Ghid |
| 🖀 Pagina principală                                                                                       |   | Beneficiar 🛃                                     | ▶ MD10EC | 0,00 | USD   |        |
| ☆ Favorite                                                                                                | ⊞ |                                                  | ► MD10EC | 0,00 | EUR   |        |
| <ul> <li>Conturile companiei</li> </ul>                                                                   | ⊞ | Cont/IBAN Codul fiscal                           | ▶ MD10EC | 0,00 | RUB   | -      |
| 💼 Coșul produselor                                                                                        | ⊞ |                                                  |          |      |       |        |
| A Transferuri                                                                                             | Θ | Prestatorul beneficiar<br>BC "EuroCreditBank" SA |          |      |       |        |
| <ul> <li>Clientului băncii</li> <li>În altă bancă</li> <li>În buget</li> <li>În valută străină</li> </ul> |   | Denumirea beneficiarului                         |          |      |       |        |
| <b>⇄</b> Convertiri                                                                                       | ⊞ |                                                  |          |      |       |        |
| Storicul documentelor                                                                                     | ⊞ | Destinația plății                                |          |      |       |        |
| 🕰 Mesaje                                                                                                  | 0 |                                                  |          |      |       |        |
| Registre                                                                                                  | ⊕ | Plata pentru servicii Fara TVA                   |          |      |       |        |
| & Securitate                                                                                              | æ |                                                  |          |      |       |        |
| C Servicii                                                                                                | ⊞ | Înanoj Salvati În lucru                          |          |      |       |        |
|                                                                                                    | 0 | пара. Санцу пласа                                |          |      |       |        |

La următorul pas se deschide fereastra cu detaliile transferului efectuat pentru a le vizualiza și a le confirma.

Pentru a continua salvarea și procesarea documentului aveți la dispoziție următoarele opțiuni

- Înapoi întoarcerea în regimul de editare a documentului;
- Salvare salvarea transferului în lista de documente cu posibilitatea de a fi modificat. Modificarea documentului este accesibilă doar operatorului care a inițiat transferul.
- În lucru salvarea transferului în lista de documente și lansarea procesului de semnare și transmitere la bancă.

**Notă!** În cazul în care doriți ca plata să fie executată cu o data viitoare indicați în câmpul Data executării plății data respectivă care nu depășește 10 zile lucrătoare din momentul înregistrării plății. (<u>vezi p 2.3 Condițiile de executare a ordinelor de plată înregistrate prin Telebank Business</u>).

@ €uro Credit Bank

### 4.3 Transfer național pe conturile clienților deschise în alte bănci din RM

În meniul principal selectați Transferuri și accesați sub-meniul În altă bancă.

| Curo Credit Bank                                             |    | РLĂTITOR:<br>(R) [Директор] | ~                               |                                               |                      |                               | 🚺 Ron                                | nână ~ | 80       |
|--------------------------------------------------------------|----|-----------------------------|---------------------------------|-----------------------------------------------|----------------------|-------------------------------|--------------------------------------|--------|----------|
|                                                              |    | Transferuri / În altă bancă | i 🖈                             |                                               |                      |                               |                                      |        | GI       |
| <ul> <li>A Pagina principală</li> <li>☆ Favorite</li> </ul>  | ŧ  | Document                    | Ľ × ø ₽ C                       | ß                                             |                      |                               |                                      | F      | ) View 🗸 |
| Conturile companiei                                          | æ  | Cí în altă bancă            |                                 |                                               | Ē F                  | Profilul documen              | tului                                |        |          |
| 💼 Coșul produselor 🚀 Transferuri                             | .⊞ | Numărul<br>428              | Data documentului<br>11/01/2021 | Codul tranzacției<br>001 Transfer de credit 🔹 | Refe<br>Stat<br>Crea | erința<br>ut No<br>at         | DU                                   |        |          |
| <ul> <li>Clientului băncii</li> <li>În altă bancă</li> </ul> |    | Suma<br>0,00                | Data executării<br>11/01/2021   | Prioritate<br>Normal •                        | Con<br>Fișie         | nentariu<br>re atașate        |                                      |        |          |
| <ul> <li>În buget</li> <li>În valută străină</li> </ul>      |    | Disponibil<br>689.184,68    |                                 |                                               | D<br>Mărir           | in fișier<br>nea maximă a fiș | Din listă<br>ierului este <b>4MB</b> |        |          |
| <b>⇄</b> Convertiri                                          | æ  | Plătitor                    |                                 |                                               |                      |                               |                                      |        |          |
| S Istoricul documentelor                                     | œ  |                             |                                 |                                               | 0                    | Conturile mele                |                                      | - 2    | ×        |
| 🕰 Mesaje                                                     | 0  | Cont/IBAN<br>MD10EC00000    | [MDL]                           | Codul fiscal                                  | 3                    | Renovare                      |                                      |        |          |
| E Registre                                                   | æ  | Prestatorul plătitor        |                                 |                                               |                      | Contul                        | Accesibil                            | Valuta |          |
| <b>Q</b> Securitate                                          | æ  | BC "EuroCreditBank" SA      |                                 |                                               | × 1                  | ip: Cont curent               |                                      |        | -        |
| 🗱 Servicii                                                   | Œ  | Denumirea plătitorului      |                                 |                                               |                      | ▶ MD10EC                      | 689.184,68                           | MDL    |          |
|                                                              | G  | (R)                         |                                 |                                               |                      | ▶ MD10EC                      | 0,00                                 | USD    |          |
|                                                              |    |                             |                                 |                                               |                      | ▶ MD10EC                      | 0,00                                 | EUR    |          |
|                                                              |    | Beneficiar 🛃 🍄              |                                 |                                               |                      | ▶ MD10EC                      | 0,00                                 | RUB    | Ŧ        |
|                                                              |    | Cont/IBAN                   |                                 | Codul fiscal                                  |                      |                               |                                      |        |          |

În cazul în care aveți salvat un model – îl puteți utiliza pe acesta, selectându-l din lista de șabloane de plată.

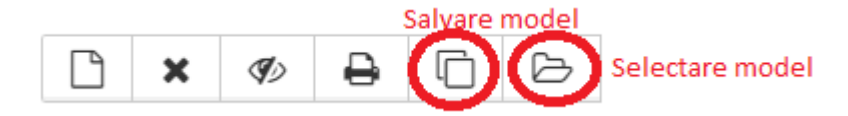

În cazul în care aveți salvate rechizitele beneficiarului – le puteți utiliza pe acestea, selectându-le din lista de beneficiari.

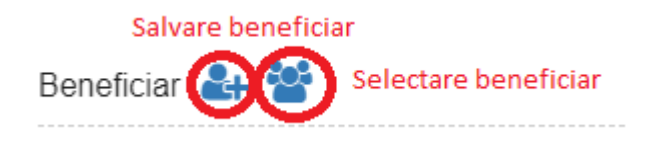

Alegeți contul de pe care doriți să efectuați transferul. Indicați informația despre

- Prioritatea transferului;
- Suma transferului sistemul acceptă două cifre după virgulă;
- Codul IBAN al beneficiarului;

# @ €uro Credit Bank

- Codul fiscal al beneficiarului codul fiscal este format din minim 4, maxim 13 cifre pentru rezidenți și minim 0 maxim 13 cifre pentru nerezidenți. În cazul în care beneficiarul este nerezident, care nu dispune de cod fiscal în conformitate cu actele normative în vigoare, acest câmp nu se completează;
- Denumirea beneficiarului acest câmp va conține maxim 105 de simboluri;
- Beneficiar-rezident în cazul în care beneficiarul este rezident, indicați valoarea **Rezident**, iar în cazul în care beneficiarul este nerezident, **Nerezident**;
- Destinația plății acest câmp va conține maxim 210 de simboluri. Sunt permise numai litere latine (a-z A-Z 0-9) și următoarele simboluri speciale (., / ?:() ' + -). Textul trebuie să conțină cel puțin 10 litere.

Contul IBAN al beneficiarului trebuie să corespundă unui cont valid din sistemul bancar al RM. Verificarea corectitudinii contului se face la ieșire din celula codului IBAN sau la tastarea butonului respectiv.

| Beneficiar 🛃 🚰              |              |
|-----------------------------|--------------|
| Cont/IBAN<br>MD91AG000      | Codul fiscal |
| Prestatorul beneficiar      |              |
| BC'MOLDOVA-AGROINDBANK'S.A. |              |
| Denumirea beneficiarului    |              |
| "" S.A.                     |              |
| Rezident 🔻                  |              |

În cazul corectitudinii contului prestatorului beneficiar, prestatorul beneficiar se va completa automat.

La fel există posibilitatea de a atașa în ordinul de plată a unui fișier (document confirmativ, cont spre plată, contract etc.)

Acest lucru poate fi realizat prin accesarea butonului

| Fișiere atașate  |                                |           |
|------------------|--------------------------------|-----------|
| Din fișier       | Din listă                      |           |
| Mărimea maximă a | a fișierului este <b>4MB</b> . | din drean |

Fișierul necesar se selectează prin navigare pe calea unde se află.

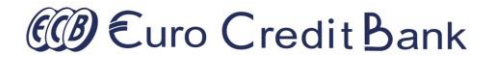

#### Tastați butonul Continuă

| Euro Credit Bank                        | • | PLĂTITOR:<br>(R)   | [Директор] ~                 |        |              |          |   |                            | Rom  | nână ∽ | X | •    |
|-----------------------------------------|---|--------------------|------------------------------|--------|--------------|----------|---|----------------------------|------|--------|---|------|
| ·                                       |   | Transferuri /      | În altă bancă 🔺              |        |              |          |   |                            |      |        |   | Ghid |
| Pagina principală                       |   | Beneficiar         | <b>å</b> +                   |        |              |          |   | • MD10EC                   | 0,00 | USD    |   |      |
| ☆ Favorite                              | æ |                    |                              |        |              |          |   | <ul> <li>MD10EC</li> </ul> | 0,00 | EUR    |   |      |
| <ul> <li>Conturile companiei</li> </ul> | ⊞ | Cont/IBAN<br>MD91A |                              |        | Codul fiscal |          | , | • MD10EC                   | 0,00 | RUB    | Ŧ |      |
| 🖶 Coșul produselor                      | æ | Development        | C-las                        |        |              |          |   |                            |      |        |   |      |
| Transferuri                             | Θ | BC'MOLDOV          | A-AGROINDBANK'S.A.           |        |              |          |   |                            |      |        |   |      |
| <ul> <li>Clientului băncii</li> </ul>   |   | Denumirea be       | neficiarului                 |        |              |          |   |                            |      |        |   |      |
| <ul> <li>În altă bancă</li> </ul>       |   | 1                  | " S.A.                       |        |              |          |   |                            |      |        |   |      |
| <ul> <li>În buget</li> </ul>            |   |                    |                              |        |              |          |   |                            |      |        |   |      |
| <ul> <li>În valută străină</li> </ul>   |   | Rezident           | ~                            |        |              |          |   |                            |      |        |   |      |
| <b>⇄</b> Convertiri                     | æ |                    |                              |        |              |          |   |                            |      |        |   |      |
| Sistoricul documentelor                 | ⊞ | Destinația p       | olății                       |        |              |          |   |                            |      |        |   |      |
| 🖸 Mesaje                                | 0 |                    |                              |        |              |          |   |                            |      |        |   |      |
| 🗮 Registre                              | ⊞ | Plata de test      | Inclusiv TVA 20%, 57.50 lei. |        |              |          |   |                            |      |        |   |      |
| a, Securitate                           | ⊞ |                    |                              |        |              |          |   |                            |      |        |   |      |
| 🗱 Servicii                              | æ |                    |                              | Înapoi | Salvați      | În lucru |   |                            |      |        |   |      |
|                                         | G |                    |                              |        |              |          |   |                            |      |        |   |      |

La următorul pas se deschide fereastra cu detaliile transferului efectuat pentru a le vizualiza și a le confirma.

Pentru a continua salvarea și procesarea documentului aveți la dispoziție următoarele opțiuni

- Înapoi întoarcerea în regimul de editare a documentului;
- Salvare salvarea transferului în lista de documente cu posibilitatea de a fi modificat. Modificarea documentului este accesibilă doar operatorului care a inițiat transferul.
- În lucru salvarea transferului în lista de documente și lansarea procesului de semnare și transmitere la bancă.

**Notă!** În cazul în care doriți ca plata să fie executată cu o data viitoare indicați în câmpul Data executării plății data respectivă care nu depășește 10 zile lucrătoare din momentul înregistrării plății. (<u>vezi p 2.3 Condițiile de executare a ordinelor de plată înregistrate prin Telebank Business</u>).

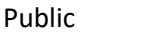

### 4.4 Transfer bugetar

În meniul principal selectați **Transferuri** și accesați sub-meniul **în buget.** 

| CCP Euro Credit Bank                                                           |   | PLĂTITOR:                                           | [Директор]                      | ~                                                  |             |                                             |   |                            |                       | Ron        | nână 🗸 🗌 | 80     |
|--------------------------------------------------------------------------------|---|-----------------------------------------------------|---------------------------------|----------------------------------------------------|-------------|---------------------------------------------|---|----------------------------|-----------------------|------------|----------|--------|
| <b></b> ~                                                                      |   | Transferuri /                                       | în buget 🔺                      |                                                    |             |                                             |   |                            |                       |            |          | 🚺 Gh   |
| 🖀 Pagina principală                                                            |   | Degument                                            |                                 |                                                    |             |                                             |   |                            |                       |            | Ģ        | View 🗸 |
| ☆ Favorite                                                                     | ⊞ | Document                                            |                                 | <b>↓ × ¥</b> ⊅                                     |             | 2                                           |   |                            |                       |            |          |        |
| Conturile companiei                                                            | ₿ | 🖸 în buget                                          |                                 |                                                    |             |                                             | 2 | Prot                       | filul document        | ului       |          |        |
| 💼 Coșul produselor 🞻 Transferuri                                               | ⊕ | Numărul<br>428                                      |                                 | Data documentu<br>11/01/2021                       | lui         | Codul tranzacției<br>101 Transfer de credit | • | Referin<br>Statut<br>Creat | ța<br>No              | u          |          |        |
| <ul> <li>Clientului băncii</li> <li>În altă bancă</li> <li>În buget</li> </ul> |   | Suma<br>234,00<br>Suma P102<br>234.00               |                                 | Data executării<br>11/01/2021<br>Suma M102<br>0.00 | <b>**</b>   | Prioritate<br>Normal<br>Suma A102           | • | Comen                      | tariu<br>Iturile mele |            | - 2      | ×      |
| <ul> <li>În valută străină</li> <li></li></ul>                                 | ⊞ | Disponibil<br>689.184,68                            |                                 |                                                    |             |                                             |   | C Re                       | enovare<br>Contul     | Accesibil  | Valuta   |        |
| S Istoricul documentelor                                                       | ₿ |                                                     |                                 |                                                    |             |                                             |   | ▲ Tip:                     | Cont curent           |            |          | -      |
| 🕰 Mesaje                                                                       | 0 | Plătitor                                            |                                 |                                                    |             |                                             |   | •                          | MD10EC                | 689.184,68 | MDL      |        |
| ा Registre<br>अ⊖ Securitate                                                    | ⊞ | Cont/IBAN<br>MD10EC0C                               |                                 | S [MDL]                                            | Cod subdiv. | Codul fiscal                                |   | +                          | MD10EC                | 0,00       | EUR      |        |
| <b>¢¢</b> Servicii                                                             | • | Prestatorul plăti<br>BC "EuroCred<br>Denumirea plăt | itor<br>litBank" SA<br>itorului |                                                    |             |                                             |   |                            | ND IVEC               | 0,00       | 100      | Y      |

În cazul în care aveți salvat un model – îl puteți utiliza pe acesta, selectându-l din lista de șabloane de plată.

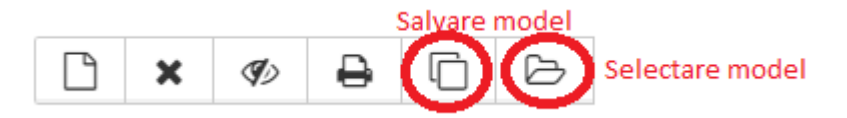

În cazul în care aveți salvate rechizitele beneficiarului – le puteți utiliza pe acestea, selectându-le din lista de beneficiari.

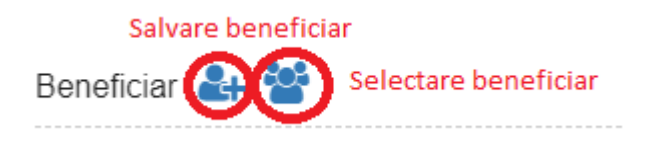

Alegeți contul de pe care doriți să efectuați transferul. Indicați informația despre

- Prioritatea transferului;
- Suma P102 sistemul acceptă două cifre după virgulă;
- Suma M102 sistemul acceptă două cifre după virgulă;
- Suma A102 sistemul acceptă două cifre după virgulă;
- Codul unității plătitorului în cazul în care acesta există;
- Codul IBAN al beneficiarului;
- Codul fiscal al beneficiarului codul fiscal este format din minim 4, maxim 13 cifre pentru rezidenți și minim 0 maxim 13 cifre pentru nerezidenți. În cazul în care beneficiarul este nerezident, care nu dispune de cod fiscal în conformitate cu actele normative în vigoare, acest câmp nu se completează;

# @ €uro Credit Bank

- Denumirea beneficiarului acest câmp va conține maxim 105 de simboluri; Denumirea beneficiarului poate fi:
  - o o denumirea Trezoreriei de Stat;
  - o o denumirea unității din Trezoreria de Stat;
  - o denumirea prescurtată a unității din Trezoreria de Stat, denumirea agentului economic sau instituției publice la care se referă mijloacele băneşti;
  - o denumirea unității Trezoreriei de Stat și denumirea instituției publice, care este deservită de Trezoreria de Stat;
- Destinația plății acest câmp va conține maxim 210 de simboluri. Sunt permise numai litere latine (a-z A-Z 0-9) și următoarele simboluri speciale (., / ?:() ' + -). Textul trebuie să conțină cel puțin 10 litere.

Contul IBAN al beneficiarului trebuie să corespundă unui cont valid din Trezoreria de Stat al RM. Verificarea corectitudinii contului se face la ieșire din celula codului IBAN sau la tastarea butonului respectiv.

| Beneficiar ᅪ 替                             |               |
|--------------------------------------------|---------------|
| Cont/IBAN                                  | Codul fiscal  |
| MD79TRGAAC12210001100000                   | 1006601000037 |
| Prestatorul beneficiar                     |               |
| Ministerul Finantelor - Trezoreria de Stat |               |
| Denumirea beneficiarului                   |               |
| MF - Trezoreria de Stat                    |               |
|                                            |               |

În cazul corectitudinii contului rechizitele beneficiarului și prestatorului beneficiar se vor completa automat.

La fel există posibilitatea de a atașa în ordinul de plată a unui fișier (document confirmativ, cont spre plată, contract etc.)

Acest lucru poate fi realizat prin accesarea butonului

Fișierul necesar se selectează prin navigare pe calea unde se află.

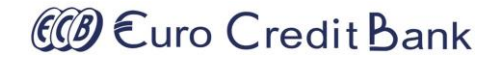

#### Tastați butonul Continuă

| CCP Euro Credit Bank                                                                                      | P      | РЕАТИТОР:<br>(R) [Директор] ~                                                                                               | 🖬 Română 🗸 🚺 🕩 |
|----------------------------------------------------------------------------------------------------|--------|----------------------------------------------------------------------------------------------------|----------------|
| <b>()</b>                                                                                                 |        | Ξ Transferuri / În buget ★                                                                                                  | C Ghid         |
| 倄 Pagina principală                                                                                       |        |                                                                                                    |                |
| ☆ Favorite                                                                                                | æ      | Reneficiar 🚑                                                                                                    |                |
| Conturile companiei                                                                                       | œ      |                                                                                                    |                |
| Coșul produselor                                                                                          | ⊞      | Cont/IBAN Codul fiscal                                                                                                    |                |
| 🖈 Transferuri                                                                                             | 8      | WD131RGAAC12210001100000                                                                                                    |                |
| <ul> <li>Clientului băncii</li> <li>În altă bancă</li> <li>În buget</li> <li>În valută străină</li> </ul> |        | Prestatorul beneficiar<br>Ministerul Finantelor - Trezoreria de Stat<br>Denumirea beneficiarului<br>MF - Trezoreria de Stat |                |
| <b>⇄</b> Convertiri                                                                                       | ⊞      |                                                                                                    |                |
| S Istoricul documentelor                                                                                  | ⊞      | Destinația plății                                                                                                    |                |
| 🕰 Mesaje                                                                                                  | 0      |                                                                                                    |                |
| E Registre                                                                                                | æ      | /P102/234.00/                                                                                                    |                |
| & Securitate                                                                                              | œ      |                                                                                                    |                |
| <b>¢\$</b> Servicii                                                                                       | е<br>В | Înapoi Salvați În lucru                                                                                                    |                |

La următorul pas se deschide fereastra cu detaliile transferului efectuat pentru a le vizualiza și a le confirma.

Pentru a continua salvarea și procesarea documentului aveți la dispoziție următoarele opțiuni

- Înapoi întoarcerea în regimul de editare a documentului;
- Salvare salvarea transferului în lista de documente cu posibilitatea de a fi modificat. Modificarea documentului este accesibilă doar operatorului care a inițiat transferul.
- În lucru salvarea transferului în lista de documente și lansarea procesului de semnare și transmitere la bancă.

**Notă!** În cazul în care doriți ca plata să fie executată cu o data viitoare indicați în câmpul Data executării plății data respectivă care nu depășește 10 zile lucrătoare din momentul înregistrării plății. (<u>vezi p 2.3 Condițiile de executare a ordinelor de plată înregistrate prin Telebank Business</u>).

### 4.5 Transfer internațional în valută străină

În meniul principal selectați **Transferuri** și accesați sub-meniul **în valută străină.** 

Transferurile internaționale se execută în baza documentelor confirmative, acestea pot fi încărcate în sistemul Telebank Business.

| Core Credit Bank                      | (R)          | [Директор]                                                                                                    | ~               |      |              |   |                 |              | Ron             | nână 🗸 🔀 | •     |
|---------------------------------------|--------------|----------------------------------------------------------------------------------------------------|-----------------|------|--------------|---|-----------------|--------------|-----------------|----------|-------|
| <b></b> ~                             | Trans        | feruri / În valută stră                                                                                                    | ină ★           |      |              |   |                 |              |                 |          | Ghid  |
| 倄 Pagina principală                   | Dog          | iment                                                                                                    |                 |      | ~            |   |                 |              |                 | 🖵 Vi     | iew 🕶 |
| ☆ Favorite                            | ⊕            | arriorit                                                                                                    |                 |      | ~            |   |                 |              |                 |          | _     |
| Conturile companiei                   | ⊕ 🗹 Val      | utar                                                                                                    |                 |      |              |   | 🗁 Profilul      | document     | ului            |          |       |
| 🖶 Coșul produselor                    | ⊕ Număr      | rul                                                                                                    | Data document   | ului | Prioritate   |   | Referința       |              |                 |          |       |
| 🖈 Transferuri                         | <b>E</b> 428 |                                                                                                    | 11/01/2021      |      | Normal       | • | Statut<br>Creat | No           | u               |          |       |
| – Clientului băncii                   | Suma         |                                                                                                    | Data executării |      | Disponibil   |   | Comentari       | u            |                 |          |       |
| <ul> <li>În altă bancă</li> </ul>     | 200,0        | 00 U:                                                                                                    | SD 11/01/2021   |      | 0,00         |   | Fișiere ata     | șate         |                 |          |       |
| – În buget                            | 50° P        | lătitor                                                                                                    |                 |      |              |   | Din fișier      | ·            | Din listă       |          |       |
| <ul> <li>În valută străină</li> </ul> |              |                                                                                                    |                 |      |              |   | Mărimea ma      | aximă a fiși | erului este 4MB |          | _     |
| <b>⇄</b> Convertiri                   | (R)          |                                                                                                    |                 |      |              |   |                 |              |                 |          |       |
| S Istoricul documentelor              | ⊕ Cont/II    | BAN                                                                                                    |                 |      | Codul fiscal |   | 🖻 Contur        | le mele      |                 | - 2 >    | ×     |
| 🕰 Mesaje                              | 0 MD1        | OE                                                                                                    | [USD]           | •    | 100          |   | C Reno          | vare         |                 |          |       |
| E Registre                            | Orașul       | CHISINAU                                                                                                    | Codul țării     | MD   | MOLDOVA      |   | C               | ontul        | Accesibil       | Valuta   |       |
| a Securitate                          | Adresa       | MUNICIPIUL CHI                                                                                                    | SINAU.          |      |              |   | ⊿ Tip: Co       | nt curent    |                 |          | *     |
| 🗱 Servicii                            | æ            |                                                                                                    |                 |      |              |   | ► M             | D10EC        | 689.184,68      | MDL      |       |
|                                       | G 52: P      | [Директор] ~         Transteruri / În valută străină ★         Document         Image: Strain in the străină in the străină in the străi |                 |      |              |   |                 | D10EC        | 0,00            | USD      |       |
|                                       |              |                                                                                                    |                 |      |              |   | ► M             | D10EC        | 0,00            | EUR      |       |

În această categorie veți putea executa transferuri în valută străină către orice bancă din străinătate și din Republica Moldova.

În cazul în care aveți salvat un model – îl puteți utiliza pe acesta, selectându-l din lista de șabloane de plată.

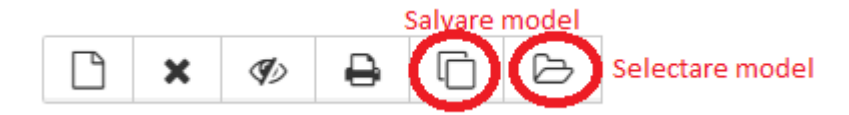

În cazul în care aveți salvate rechizitele beneficiarului – le puteți utiliza pe acestea, selectându-le din lista de beneficiari.

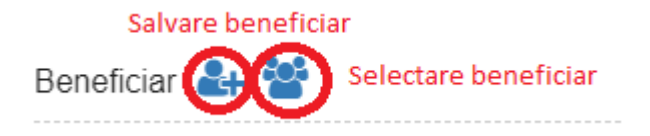

Alegeți contul de pe care doriți să efectuați transferul. Indicați informația despre

- Prioritatea transferului;
- Suma transferului sistemul acceptă două cifre după virgulă; ٠
- Banca intermediară datele despre banca intermediară a transferului. La indicarea codului băncii ٠ rechizitele se vor completa automat.

Public

# @ €uro Credit Bank

- Banca beneficiară datele despre banca beneficiară a transferului. La indicarea codului băncii rechizitele se vor completa automat.
- Denumirea beneficiarului acest câmp va conține maxim 105 de simboluri;
- Contul beneficiarului în cazul transferului internațional contul beneficiarului va conține maximum 34 de simboluri. Numărul contului va cuprinde numai cifre şi litere latine, fără spații libere între simboluri;
- Denumirea beneficiarului indicați denumirea titularului contului, pentru care se efectuează plata. Acest câmp va conține maxim 70 de simboluri;
- Țara beneficiarului selectați țara beneficiarului din lista. Pentru o căutare mai rapidă puteți folosi nomenclatorul țărilor;
- Beneficiar-rezident în cazul în care beneficiarul este rezident, indicați valoarea **Rezident**, iar în cazul în care beneficiarul este nerezident, **Nerezident**;
- Tipul comisionului în acest câmp se alege dacă comisionul va fi perceput din contul plătitorului sau beneficiarului
- Destinația plății acest câmp va conține maxim 140 de simboluri. Sunt permise numai litere latine (a-z A-Z 0-9) și următoarele simboluri speciale (., / ?:() ' + -). Textul trebuie să conțină cel puțin 10 litere.

Informația despre banca beneficiară – introduceți codul SWIFT, sau alegeți din lista prevăzută de bănci (nu este obligatoriu). Alegerea se efectuează în baza Codului SWIFT (în cazul în care vă este cunoscut), fie în baza Denumirii băncii. Alegeți din lista prestabilită de bănci banca de care aveți nevoie, apăsând butonul **Caută** iar ulterior confirmați alegerea, apăsând butonul **Selectare**.

**Notă**! Pentru transferurile în RUB datele despre Informația despre banca beneficiară, Denumirea și Adresa beneficiarului precum și Destinația plății se completează cu caractere chirilice.

Atenție! Informația de mai sus se va introduce conform cerințelor stipulate de legislația în vigoare privind completarea ordinului de plată în valută.

La fel există posibilitatea de a atașa în ordinul de plată în valută străină unui fișier (document confirmativ, invoice, contract etc.)

Acest lucru poate fi realizat prin accesarea butonului

| Fișiere atașate |                                |     |
|-----------------|--------------------------------|-----|
| Din fişier      | Din listă                      |     |
| Mărimea maximă  | a fișierului este <b>4MB</b> . | dir |

din dreapta.

Fișierul necesar se selectează prin navigare pe calea unde se află.

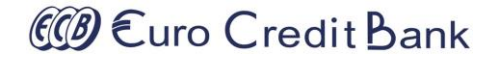

#### Tastați butonul Continuă

| CCP Euro Credit Bank                                              |   | редаттоя:<br>(R) [Директор] ~           | 🚺 Română 🗸 🚺 🕩 |
|-------------------------------------------------------------------|---|-----------------------------------------|----------------|
|                                                                   |   | ≡ Transferuri / În valută străină ★     | C Ghid         |
| 倄 Pagina principală                                               |   | Nerezident Cont/IBAN DK068GHG5436245723 |                |
| ☆ Favorite                                                        | ⊞ | Orașul Bogense Codul țării DK DENMARK   |                |
| Conturile companiei                                               | ⊞ |                                         |                |
| 🖶 Coșul produselor                                                | ⊞ | 71: Comisionul                          |                |
| Transferuri                                                       | 8 | OUR - din contul platitorului in valuta |                |
| Clientului băncii     în altă bancă     în buget                  |   | 70: Destinația plății                   |                |
|                                                                   |   | Payment for services                    |                |
| <ul> <li>⇒ Convertin</li> <li>⇒ Istoricul documentelor</li> </ul> | ⊞ |                                         |                |
| 🕰 Mesaje                                                          | 0 | 72: Alte date                           |                |
| 🗮 Registre                                                        | ⊞ |                                         |                |
| 🕰 Securitate                                                      | ⊞ |                                         |                |
| 🗱 Servicii                                                        | ⊕ |                                         |                |
|                                                                   | G | Înapoi Salvați În lucru                 |                |

La următorul pas se deschide fereastra cu detaliile transferului efectuat pentru a le vizualiza și a le confirma.

Pentru a continua salvarea și procesarea documentului aveți la dispoziție următoarele opțiuni

- Înapoi întoarcerea în regimul de editare a documentului;
- Salvare salvarea transferului în lista de documente cu posibilitatea de a fi modificat. Modificarea documentului este accesibilă doar operatorului care a inițiat transferul.
- În lucru salvarea transferului în lista de documente și lansarea procesului de semnare și transmitere la bancă.

**Notă!** În cazul în care doriți ca plata să fie executată cu o data viitoare indicați în câmpul Data executării plății data respectivă care nu depășește 10 zile lucrătoare din momentul înregistrării plății. (vezi p 2.3 Condițiile de executare a ordinelor de plată înregistrate prin Telebank Business).

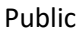

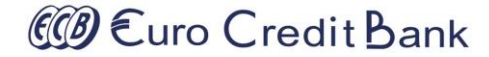

## 5 Schimb valutar

În meniul Schimb valutar puteți efectua următoarele tipuri de operațiuni:

- Vânzarea valutei;
- Cumpărarea valutei;
- Convertirea valutei străine.

Operațiunea de schimb valutar poate fi efectuată doar între conturile proprii curente. Operațiunile de convertire sunt valabile doar în ziua operațională curentă a băncii.

### 5.1 Vânzarea valutei

Această opțiune este accesibilă în cazul când posedați măcar un cont în lei MDL și măcar un cont în valută străină.

În meniul principal selectați Schimb valutar și accesați sub-meniul Vânzarea valutei.

| CCD Euro Credit Bank                                                   |        | РЕАТТОР:<br>(R) [Директор] ~                                                            | 🚺 Română 🗸 🔀 💽                                   |
|------------------------------------------------------------------------|--------|-----------------------------------------------------------------------------------------|--------------------------------------------------|
|                                                                        |        | E Convertiri / Vânzarea valutei ★                                                       | C Ghi                                            |
| A Pagina principală ☆ Favorite                                         | œ      | Document                                                                                | View -                                           |
| Conturile companiei                                                    | ⊞      | C Vănzarea valutei                                                                      | 🖆 Profilul documentului                          |
| 🚔 Coşul produselor<br>< Transferuri                                    | ⊞      | Numărul 428 Data 11/01/2021 🛱                                                           | Referința<br>Statut Nou<br>Creat                 |
|                                                                        | Θ      | Cerere pentru vinzarea fondurilor valutare                                              | Comentariu                                       |
| <ul> <li>Vânzarea valutei</li> <li>Cumpărarea valutei</li> </ul>       |        | Băncii BC "EuroCreditBank" SA                                                           | Fişiere ataşate       Din fişier       Din listă |
| Istoricul documentelor                                                 | æ      | (R)                                                                                     | Mărimea maximă a fișierului este <b>4MB</b> .    |
| <ul> <li>☑ Mesaje</li> <li>☑ Registre</li> <li>Q Securitate</li> </ul> | •<br>• | Codul fiscal                                                                            | Conturile mele – 🛃 🗙                             |
| 😋 Servicii                                                             | ⊞      | În valuta USD transferate din contul MD10FC000 USD                                      | Contul Accesibil Valuta                          |
|                                                                        | G      | nostru                                                                                  | ▲ Tip: Cont curent                               |
|                                                                        |        | in mărime: 234,00     USD                                                               | ► MD10E 689.18 MDL                               |
|                                                                        |        | Suma: 4024,73 MDL                                                                       | ► MD10E 0,00 USD                                 |
|                                                                        |        | A converti по курсу банка 💌 17,1997                                                     | MD10E 0.00 RUB                                   |
|                                                                        |        | Mijloacele bănești în lei MDL<br>Să fie transferate în contul nostru MD10EC0000 [MDL] V | · · · · · · · · · · · · · · · · · · ·            |

Alegeți contul de pe care doriți să efectuați transferul iar la beneficiar – contul care doriți să fie creditat. Indicați informația despre

## @ €uro Credit Bank

- Suma cumpărată/vândută sistemul acceptă două cifre după virgule;
- Rata de convertire a valutei rata de schimb valutar standard este afișată în mod automat, iar în cazul în care aveți un curs preferențial acesta se introduce manual.
- Scopul convertirii nu se admite indicarea destinației incorecte / eronate. Acest câmp va conține maxim 210 de simboluri

Notă! Cursul de schimb valutar acceptă 6 cifre după virgulă.

La fel există posibilitatea de a atașa în cererea de schimb valutar a unui fișier (document confirmativ, invoice, contract etc.)

Acest lucru poate fi realizat prin accesarea butonului

| Fișiere atașate                               |             |
|-----------------------------------------------|-------------|
| Din fișier Din listă                          |             |
| Mărimea maximă a fișierului este <b>4MB</b> . | din dreanta |

Fișierul necesar se selectează prin navigare pe calea unde se află.

#### Tastați butonul Continuă

| CCB Euro Credit Bank                   |    | LÅTITOR:<br>R][Директор] ∽                 |      |       |               | Ron        | nână ~ | X | •    |
|----------------------------------------|----|--------------------------------------------|------|-------|---------------|------------|--------|---|------|
| <b></b> ~                              |    | 🗐 Convertiri / Vânzarea valutei 🔺          |      |       |               |            |        |   | Ghid |
| 倄 Pagina principală                    |    | Millacele hănecți în velută străină        |      | 2 R   | enovare       |            |        |   |      |
| ☆ Favorite                             | æ  |                                            |      |       | Contul        | Accesibil  | Valuta |   |      |
| Conturile companiei                    | æ  | În valuta USD transferate din contul MD10E |      | ⊿ Tip | : Cont curent |            |        | ^ |      |
| 🖶 Coșul produselor                     | æ  |                                            |      | •     | MD10EC        | 689.184,68 | MDL    |   |      |
| 🖈 Transferuri                          | œ  |                                            | 050  | •     | MD10EC        | 0,00       | USD    |   |      |
|                                        | Θ  | suma: 4.008,42                             | MDL  |       | MD10EC        | 0,00       | RUB    |   |      |
| <ul> <li>Vânzarea valutei</li> </ul>   |    | А converti по курсу банка 17,1300          |      |       |               |            |        | Ť |      |
| <ul> <li>Cumpărarea valutei</li> </ul> |    |                                            |      |       |               |            |        |   |      |
| Storicul documentelor                  | æ  | Mijloacele bănești în lei MDL              |      |       |               |            |        |   |      |
| 🕰 Mesaje                               | 0  | Să fie transferate în contul nostru MD10EC |      |       |               |            |        |   |      |
| E Registre                             | æ  | Deschis la BC "EuroCreditBank" SA          |      |       |               |            |        |   |      |
| <b>e</b> Securitate                    | æ  |                                            |      |       |               |            |        |   |      |
| 🗱 Servicii                             | •• | Condiții suplimentare                      |      |       |               |            |        |   |      |
|                                        |    | conform cererii                            |      |       |               |            |        |   |      |
|                                        |    | Înapoi Salvați În lu                       | ucru |       |               |            |        |   |      |

La următorul pas se deschide fereastra cu detaliile convertirii efectuate pentru a le vizualiza și a le confirma. Pentru a continua salvarea și procesarea documentului aveți la dispoziție următoarele opțiuni

- @ €uro Credit Bank
- Înapoi întoarcerea în regimul de editare a documentului;
- Salvare salvarea convertirii în lista de documente cu posibilitatea de a fi modificată. Modificarea documentului este accesibilă doar operatorului care a inițiat convertirea.
- În lucru salvarea convertirii în lista de documente și lansarea procesului de semnare și transmitere la bancă.

**Notă!** Condițiile de executare a operațiunilor de schimb valutar (<u>vezi p 2.3 Condițiile de executare a ordinelor</u> <u>de plată înregistrate prin Telebank Business</u>).

### 5.2 Cumpărarea valutei

Această opțiune este accesibilă în cazul când posedați măcar un cont în lei MDL și măcar un cont în valută străină.

În meniul principal selectați Schimb valutar și accesați sub-meniul Cumpărarea valutei.

| CCD Euro Credit Bank<br>Internet of Programmer                   | РЕАТИТОЯ:<br>(R) [Директор] ~                                  | 🚺 Română 🗸 🛛 🕃                                |
|------------------------------------------------------------------|----------------------------------------------------------------|-----------------------------------------------|
|                                                                  | Convertiri / Cumpărarea valutei *                              | C Ghid                                        |
| <ul> <li>A Pagina principală</li> <li>☆ Favorite</li> </ul>      |                                                                | Uiew -                                        |
| Conturile companiei                                              | ⊕ Cumpărarea valutei                                           | Profilul documentului                         |
| 🚔 Coșul produselor 🛷 Transferuri                                 | ↔ Numărul 429 Data 12/01/2021                                  | Referința<br>Statut Nou                       |
| Chimb valutar                                                    | Cerere pentru cumpărarea fondurilor valutare                   | Creat<br>Comentariu<br>Fisiere atasate        |
| <ul> <li>Vânzarea valutei</li> <li>Cumpărarea valutei</li> </ul> | Bâncii BC "EuroCreditBank" SA                                  | Din fişier Din listă                          |
| S Istoricul documentelor                                         | Titularul contului     (B)                                     | Mărimea maximă a fișierului este <b>4MB</b> . |
| <ul> <li>G Mesaje</li> <li>i ■ Registre</li> </ul>               | Codul fiscal 100                                               | 🖹 Conturile mele 🛛 🗕 🖍                        |
| & Securitate                                                     | Mijloacele bănesti în valută străină                           | C Renovare                                    |
| 🗱 Servicii                                                       | 8                                                              | Contul Accesibil Valuta                       |
| [                                                                | În valuta USD sa fie transferate in contul nostru MD10EC [US9] | Tip: Cont curent                              |
|                                                                  | în mărime: 234,00 USD                                          | MD10EC 689.184,68 MDL                         |
|                                                                  | suma: 4059.9 MDL                                               | MD10EC 0,00 USD                               |
|                                                                  | A converti по курсу банка • 17,3500                            | ▶ MD10EC 0,00 RUB                             |
|                                                                  |                                                                |                                               |

Alegeți contul de pe care doriți să efectuați transferul iar la beneficiar – contul care doriți să fie creditat. Indicați informația despre

- Suma cumpărată/vândută sistemul acceptă două cifre după virgule;
- Rata de convertire a valutei rata de schimb valutar standard este afișată în mod automat, iar în cazul în care aveți un curs preferențial acesta se introduce manual.

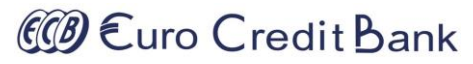

• Scopul convertirii - nu se admite indicarea destinației incorecte / eronate. Acest câmp va conține maxim 210 de simboluri

Notă! Cursul de schimb valutar acceptă 6 cifre după virgulă.

#### Tastați butonul Continuă

| CCD Euro Credit Bank                   | (F | R)                | [Директор] ~            |                       |                |          |       |               | Ror        | nână ∽ | X        | •    |
|----------------------------------------|----|-------------------|-------------------------|-----------------------|----------------|----------|-------|---------------|------------|--------|----------|------|
| <b></b>                                | E  | E Convertiri / Cι | impărarea valutei 🔺     |                       |                |          |       |               |            |        | <b>_</b> | Shid |
| 倄 Pagina principală                    |    | Milesele k        |                         |                       |                |          | 2 R   | enovare       |            |        |          |      |
| ☆ Favorite                             | æ  | wijioacele ba     | nesti in valuta straina |                       |                |          |       | Contul        | Accesibil  | Valuta |          |      |
| Conturile companiei                    | æ  | În valuta USD     | sa fie transfer         | rate in contul nostru | MD10E          |          | ⊿ Tip | : Cont curent |            |        | *        |      |
| 🖶 Coșul produselor                     | æ  |                   |                         |                       |                |          | •     | MD10EC        | 689.184,68 | MDL    |          |      |
| 🕢 Transferuri                          | æ  | In marime:        | 234,                    | 10                    |                | USD      | •     | MD10EC        | 0,00       | USD    |          |      |
| ⇒ Schimb valutar                       | Θ  | 🔵 suma:           | 4.05                    | 9,90                  |                | MDL      | •     | MD10EC        | 0,00       | EUR    |          |      |
| – Vânzarea valutei                     |    | A converti        | по ку                   | рсу банка             | 17,3500        |          | •     | MD10EC        | 0,00       | RUB    | -        |      |
| <ul> <li>Cumpărarea valutei</li> </ul> |    |                   |                         |                       |                |          |       |               |            |        |          |      |
| Storicul documentelor                  | æ  | Mijloacele ba     | nești în lei MDL        |                       |                |          |       |               |            |        |          |      |
| 🕰 Mesaje                               | 0  | Transferate din o | ontul nostru            | MD10EC                |                |          |       |               |            |        |          |      |
| Registre                               | Ð  | Deschis la        | BC "EuroCreditBank" 9   | 24                    |                |          |       |               |            |        |          |      |
| a Securitate                           | æ  |                   |                         |                       |                |          |       |               |            |        |          |      |
| 🗱 Servicii                             | •  | Condiții suplir   | nentare                 |                       |                |          |       |               |            |        |          |      |
|                                        |    | conform cererii   |                         |                       | Înapoi Salvați | În lucru |       |               |            |        |          |      |

La următorul pas se deschide fereastra cu detaliile convertirii efectuate pentru a le vizualiza și a le confirma.

Pentru a continua salvarea și procesarea documentului aveți la dispoziție următoarele opțiuni

- Înapoi întoarcerea în regimul de editare a documentului;
- Salvare salvarea convertirii în lista de documente cu posibilitatea de a fi modificată. Modificarea documentului este accesibilă doar operatorului care a inițiat convertirea.
- În lucru salvarea convertirii în lista de documente și lansarea procesului de semnare și transmitere la bancă.

**Notă!** Condițiile de executare a operațiunilor de schimb valutar (<u>vezi p 2.3 Condițiile de executare a ordinelor</u> <u>de plată înregistrate prin Telebank Business</u>).

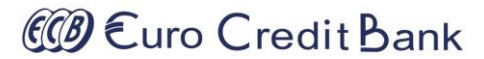

### Public 6 Gestiunea documentelor

După salvarea documentelor urmează să fie autorizate cu aplicarea semnăturilor electronice și transmiterea lor către executare. Pentru a aplica acțiunile necesare asupra documentelor, în meniul principal selectați **Istoricul documentelor** și accesați sub-meniul **în lucru.** 

| Curo Credit Bank                      |   | PLĂ<br>(R) |                                     | 2:        | . (£    | (иректор) \ | ,                |              |      |        |     |                         |                   | Română 🗸 🎝     | <b>Ç</b> (►) |
|---------------------------------------|---|------------|-------------------------------------|-----------|---------|-------------|------------------|--------------|------|--------|-----|-------------------------|-------------------|----------------|--------------|
| / <b>)</b> — — ·                      |   |            | Ist                                 | toricul d | locumer | ntelor / Do | cumente în lucru | i ★          |      |        |     |                         |                   |                | Ghi          |
| 倄 Pagina principală                   |   |            |                                     |           |         |             |                  |              |      |        |     |                         |                   |                | /iew 🗸       |
| ☆ Favorite                            | ⊞ |            |                                     |           |         |             |                  |              |      |        |     |                         |                   |                |              |
| Conturile companiei                   | ⊞ |            | E Documente în lucru – 🖍 🗴          |           |         |             |                  |              |      |        |     |                         |                   |                |              |
| 💼 Coșul produselor                    | ⊕ |            | <i>C</i> Renovare <i>C</i> Renovare |           |         |             |                  |              |      |        |     |                         |                   |                | •            |
| A Transferuri                         | ⊞ |            | Că                                  | utare:    |         | 🛓 Impor     | t                | Q Anulare    |      |        |     |                         |                   |                |              |
| <b>⇄</b> Convertiri                   | ⊞ |            |                                     |           | Tipul   | ← Către     | semnare          | Data :       | Suma | :      | V : | Beneficiar              | Destinație :      | Statut         |              |
| S Istoricul documentelor              | 8 |            | ۲                                   |           | Valut   | Trimit      | e către bancă    | 28/06/2020   |      | 0,00   | USD | Poluceateli             | test 115 dgjslgd  | Изменен        | *            |
| – În lucru                            |   |            | •                                   |           | În bu   | 🖻 Şterge    | 9                | 28/06/2020   | 1    | 123,78 | MDL | MF - Trezoreria de Stat | /P102/123.78/Pr   | Новый          |              |
| <ul> <li>Toate documentele</li> </ul> |   |            | ۲                                   |           | În altă | bancă       | 420              | 28/06/2020   |      | 34,56  | MDL |                         | testtare 106 Incl | Новый          |              |
| A Mesaie                              |   |            | ۲                                   |           | Client  | ului băncii | 419              | 28/06/2020   | 1    | 100,34 | MDL |                         | test Inclusiv TVA | Изменен        |              |
|                                       |   |            | ۲                                   |           | Client  | ului băncii | 418              | 19/06/2020   | 1    | 123,00 | MDL |                         | test 105          | Передан на под | ц            |
| E Registre                            |   |            | •                                   |           | Client  | ului băncii | 410              | 11/06/2020   |      | 11,00  | MDL |                         | SS                | Передан на под | ц.           |
| a, Securitate                         | æ |            | ۲                                   |           | Client  | ului băncii | 409              | 11/06/2020   |      | 12,00  | MDL |                         | dd                | Передан на под | ц.           |
| 🔅 Servicii                            | ⊞ |            | •                                   |           | Client  | ului băncii | 408              | 11/06/2020   | 1    | 123,00 | MDL |                         | test              | Передан на под | ц            |
|                                       | G |            | ۲                                   |           | În altă | bancă       | 7                | 04/06/2020   | 7    | 777,00 | MDL |                         | test Inclusiv TVA | Передан на под | 4            |
|                                       |   |            | •                                   |           | În altă | bancă       | 6                | 04/06/2020   | Ę    | 553,00 | MDL |                         | test Inclusiv TVA | На доработке   |              |
|                                       |   |            | ۲                                   |           | În altă | bancă       | 4                | 15/05/2020   |      | 111,00 | MDL |                         | test Inclusiv TVA | Подписан втор  |              |
|                                       |   |            | •                                   |           |         |             | 20 🔻 element     | e per pagină | 1    |        |     |                         | 1 - 11 din        | 11 elemente (  | Ċ            |

Selectați documentele necesare și în meniul **Acțiuni** aplicați una din acțiunile accesibile pentru documentele date.

De-asemenea există posibilitatea de a aplica o acțiune asupra documentului direct din forma de vizualizare a documentului.

| Document        |                              | ) 🗁 🏞 🛍                                    |
|-----------------|------------------------------|--------------------------------------------|
| 🤉 În altă bancă |                              |                                            |
| Numărul<br>420  | Data documentului 28/06/2020 | Codul tranzacției 001 Transfer de credit 🔻 |
| Suma            | Data executării              | Prioritate                                 |
| Disponibil      | 2000/2020                    | orgent                                     |
|                 |                              |                                            |

# @ €uro Credit Bank

Documentele create în sistemul Business Telebank pot fi gestionate prin următoarele acțiuni disponibile din meniuri prin tastarea butoanelor:

- 🕘 crearea unui document nou cu următorul număr de ordine;
- resetează numerotarea ordinelor de plată la numărul indicat;
- <
- 🖴 tiparul odinului de plată current;
- salvarea ordinului de plată ca şablon pentru plățile ulterioare;
- 🗁 completarea ordinului de plată cu datele din șablonul salvat anterior;
- 🥐 trimiterea documentului către semnare. Ulterior nu mai poate fi modificat.
- 🔟 eliminarea documentului curent;
- nou identic celui curent, crearea unui document nou identic celui curent;
- K revocarea documentului curent, adică returnarea lui în statutul Spre redactare;
- semnarea electronică a documentului curent;
  - eliminarea semnăturii electronice de pe documentul curent;

Istoricul documentelor  $\rightarrow$  În lucru și se transferă în rubrica Istoricul documentelor  $\rightarrow$  Toate documentele unde poate fi monitorizată starea lui ulterioară (Executat sau Respins de către Bancă).

Semnarea ordinelor de plată se face din Istoricul documentelor ightarrow în lucru prin selectarea butonului Acțiuni ightarrow

Semnare, sau direct din plată prin tastarea butonului <sup>(</sup>, ulterior selectând cheia din locația unde se păstrează și aplicând parola cheii.

| Semnarea documentului                                                 |         |  |  |  |  |  |
|-----------------------------------------------------------------------|---------|--|--|--|--|--|
| Alegeți cheia pentru semnare<br>Selectează<br>DamianA Key standard ps |         |  |  |  |  |  |
| scc 6.70 кв<br>Introduceți parola pentru semnare                      | (x)     |  |  |  |  |  |
|                                                                       | ۲       |  |  |  |  |  |
| Anulare                                                               | Semnare |  |  |  |  |  |

@ €uro Credit Bank

Asupra documentelor din rubrica Istoricul documentelor  $\rightarrow$  Toate documentele pot fi întreprinse doar acțiuni

precum copiere 🜓 și tipar 🖴 .

Spre exemplu: Clientul poate crea ordinele de plată prin copiere, prin căutarea ordinului de plată din lista cu istoricul documentelor prin selectarea perioadei în care a fost realizat documentul mostră și/sau prin căutarea lui în lista după denumire sau alte cuvinte cheie, apoi prin acționarea butonului **Copiere** din **Acțiuni**. În ordinul de plată creat după mostra celui ales se va introduce suma spre transfer și se va redacta destinația plății.

| E Istoricul documentelor / Toate documentele ★                                                                                                   |                                                                                                    |              |           |           |                         |           |                                                      |                         |                                                     |                                                             |          |
|----------------------------------------------------------------------------------------------------|----------------------------------------------------------------------------------------------------|--------------|-----------|-----------|-------------------------|-----------|------------------------------------------------------|-------------------------|-----------------------------------------------------|-------------------------------------------------------------|----------|
|                                                                                                    | Lista d                                                                                                    | locumentelor |           |           |                         |           |                                                      |                         |                                                     |                                                             |          |
| C Renovare       Acțiuni ▼         Afişează pentru:       Pentru perioada in ▼         De la:       01/09/2022         Bănă la:       30/09/2022 |                                                                                                    |              |           |           | Până la: 30/09/2022     |           |                                                      |                         |                                                     |                                                             |          |
|                                                                                                    | Căutare: trezor Q Anulare                                                                                                    |              |           |           |                         |           |                                                      |                         |                                                     |                                                             |          |
|                                                                                                    |                                                                                                    | Tipul        | :         | Numarul : | Data :                  | Suma :    | V :                                                  | Beneficiar              | :                                                   | Destinație                                                  | Statut   |
|                                                                                                    | 4                                                                                                    | În buget     |           | 612       | 01/09/2022              | 50.000,00 | MDL                                                  | MF - Trezoreria de Stat |                                                     | /P102/50000.00/Taxa pe valoarea adaugata la marfu           | Исполнен |
|                                                                                                    | Image: Comparison of the second second s |              |           |           |                         |           |                                                      |                         |                                                     |                                                             |          |
|                                                                                                    | •                                                                                                    | În buget     | 🖨 Tipar   | 🖨 Tipar   |                         | 30.080,07 | MDL                                                  | MF - Trezoreria de Stat |                                                     | /P102/30080.07/Contributii de asigurari sociale de st Испол |          |
|                                                                                                    |                                                                                                    | În buget     | 역 Copiere |           | 11.280,02               | MDL       | MF - Trezoreria de Stat                              |                         | /P102/11280.02/Prime de asigurare obligatorie de as | Исполнен                                                    |          |
|                                                                                                    | În buget     S Istoricul/semnăturile documentului                                                                                                    |              | 7.296,43  | MDL       | MF - Trezoreria de Stat |           | /P102/7296.43/Impozit pe venitul retinut din salariu | Исполнен                |                                                     |                                                             |          |

### Gestiunea cheilor criptografice 7

În meniul principal selectați Securitate și accesați sub-meniul Cheile mele. Veți fi redirecționat în lista cu chei criptografice pentru semnarea documentelor.

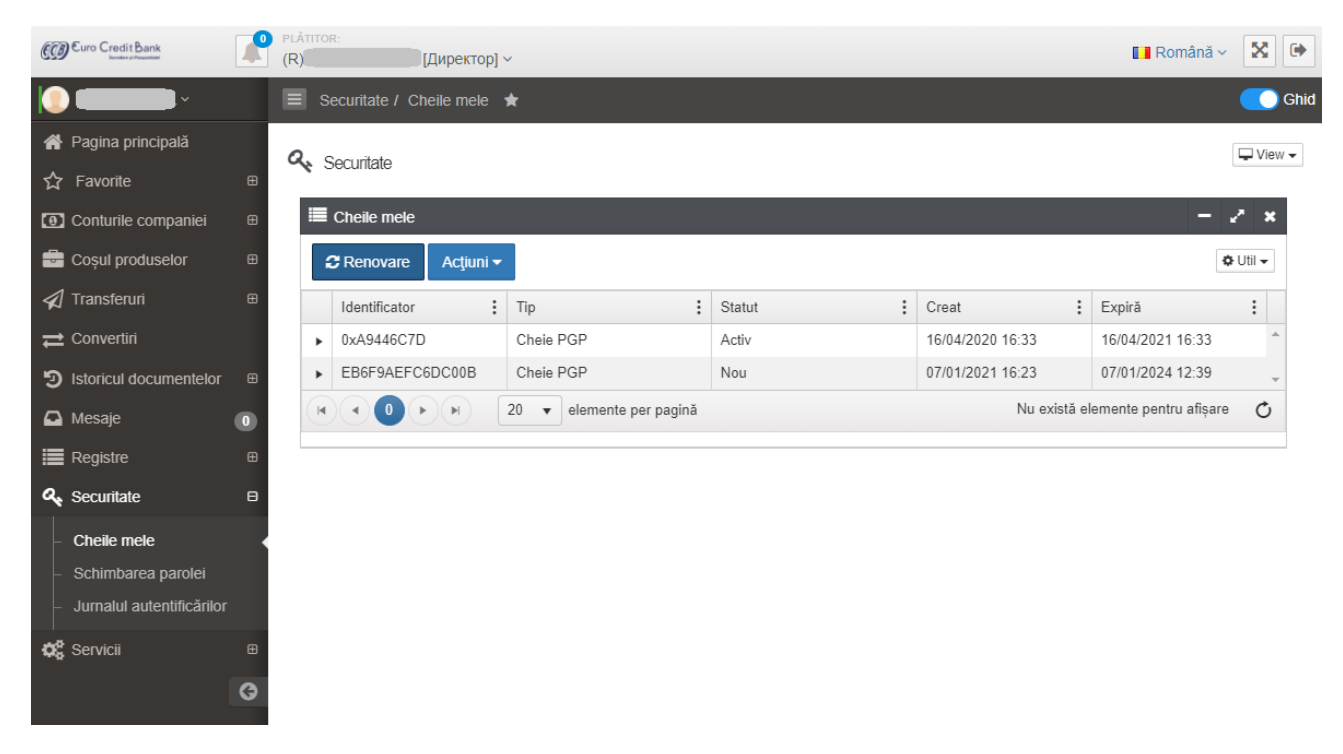

Pentru a genera semnătura accesați meniul Securitate  $\rightarrow$  Cheile mele  $\rightarrow$  Adaugă  $\rightarrow$  Cheie OpenPGP  $\rightarrow$ Urmați cu acuratețe toți pașii (valabil doar pentru utilizatorii Windows 7, Windows 10, Linux, MacOS)

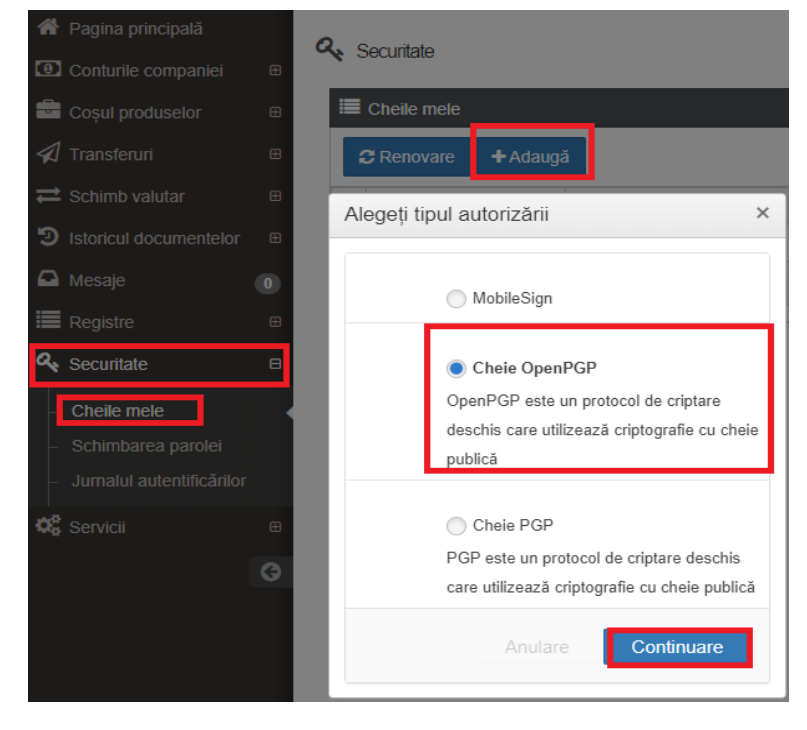

După generarea cheii, OBLIGATORIU!!! faceți o copie de rezervă a fișierului cheii secrete și memorați sigur parola de semnare.

Public

## @ €uro Credit Bank

## 8 Importul/Exportul în/din Telebank Business din/în 1C

Importul ordinelor de plată din 1C în Telebank Business are loc din **Istoricul documentelor**  $\rightarrow$  **în lucru**  $\rightarrow$  **Acțiuni**  $\rightarrow$  **import**. Pe parcure toți pasii necesari. Documentele importate vor fi afisate în lista documentelor în

→ Pe parcurg toți pașii necesari. Documentele importate vor fi afișate în lista documentelor în lucru cu statutul nou.

| 0 | Documente             | în lucru               |           |           |            |   |
|---|-----------------------|------------------------|-----------|-----------|------------|---|
|   | Documente             | e în lucru             |           |           |            |   |
| I | C Renovare            | e Acţiuni <del>-</del> |           |           |            |   |
|   | Căutare:              |                        |           | Q Anulare |            |   |
|   | П                     | pul                    | : Numarul | : Data    | : Suma     |   |
| h | mportați do           | cumente                |           |           |            | × |
|   | Тір                   | Sursa                  | Import    | Rezultat  | Finisare   |   |
|   | Fișierul de Din fișie | import<br>er           |           |           |            |   |
|   |                       |                        |           |           |            |   |
|   |                       |                        |           |           |            |   |
|   |                       | Î                      | nchidere  | Înapoi    | Continuare |   |

Exportul documentelor din Telebank Business în 1C are loc din meniul **Conturile companiei**  $\rightarrow$  **Extrase**  $\rightarrow$  Se selectează ziua pentru care trebuie generat extrasul  $\rightarrow$  **Acțiuni** $\rightarrow$   $\stackrel{\textcircled{B} \text{ Export}}{\Rightarrow}$  se selectează tipul fișierului pentru extras (txt sau csv)

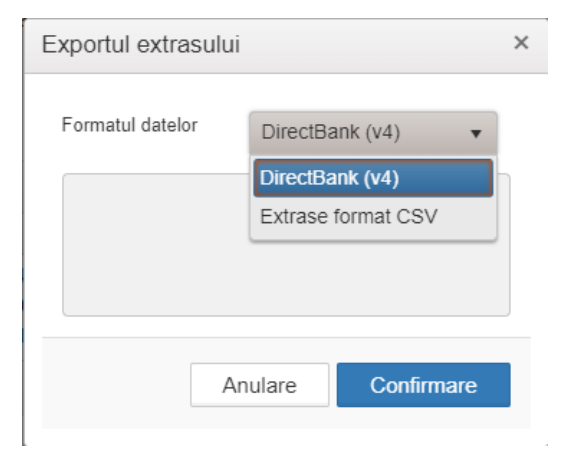